# Oracle® Banking Virtual Account Management Configuration User Guide

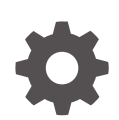

Release 14.7.4.0.0 G11710-01 June 2024

ORACLE

Oracle Banking Virtual Account Management Configuration User Guide, Release 14.7.4.0.0

G11710-01

Copyright © 2018, 2024, Oracle and/or its affiliates.

This software and related documentation are provided under a license agreement containing restrictions on use and disclosure and are protected by intellectual property laws. Except as expressly permitted in your license agreement or allowed by law, you may not use, copy, reproduce, translate, broadcast, modify, license, transmit, distribute, exhibit, perform, publish, or display any part, in any form, or by any means. Reverse engineering, disassembly, or decompilation of this software, unless required by law for interoperability, is prohibited.

The information contained herein is subject to change without notice and is not warranted to be error-free. If you find any errors, please report them to us in writing.

If this is software, software documentation, data (as defined in the Federal Acquisition Regulation), or related documentation that is delivered to the U.S. Government or anyone licensing it on behalf of the U.S. Government, then the following notice is applicable:

U.S. GOVERNMENT END USERS: Oracle programs (including any operating system, integrated software, any programs embedded, installed, or activated on delivered hardware, and modifications of such programs) and Oracle computer documentation or other Oracle data delivered to or accessed by U.S. Government end users are "commercial computer software," "commercial computer software documentation," or "limited rights data" pursuant to the applicable Federal Acquisition Regulation and agency-specific supplemental regulations. As such, the use, reproduction, duplication, release, display, disclosure, modification, preparation of derivative works, and/or adaptation of i) Oracle programs (including any operating system, integrated software, any programs embedded, installed, or activated on delivered hardware, and modifications of such programs), ii) Oracle computer documentation and/or iii) other Oracle data, is subject to the rights and limitations specified in the license contained in the applicable contract. The terms governing the U.S. Government's use of Oracle cloud services are defined by the applicable contract for such services. No other rights are granted to the U.S. Government.

This software or hardware is developed for general use in a variety of information management applications. It is not developed or intended for use in any inherently dangerous applications, including applications that may create a risk of personal injury. If you use this software or hardware in dangerous applications, then you shall be responsible to take all appropriate fail-safe, backup, redundancy, and other measures to ensure its safe use. Oracle Corporation and its affiliates disclaim any liability for any damages caused by use of this software or hardware in dangerous applications.

Oracle®, Java, MySQL, and NetSuite are registered trademarks of Oracle and/or its affiliates. Other names may be trademarks of their respective owners.

Intel and Intel Inside are trademarks or registered trademarks of Intel Corporation. All SPARC trademarks are used under license and are trademarks or registered trademarks of SPARC International, Inc. AMD, Epyc, and the AMD logo are trademarks or registered trademarks of Advanced Micro Devices. UNIX is a registered trademark of The Open Group.

This software or hardware and documentation may provide access to or information about content, products, and services from third parties. Oracle Corporation and its affiliates are not responsible for and expressly disclaim all warranties of any kind with respect to third-party content, products, and services unless otherwise set forth in an applicable agreement between you and Oracle. Oracle Corporation and its affiliates will not be responsible for any loss, costs, or damages incurred due to your access to or use of third-party content, products, or services, except as set forth in an applicable agreement between you and Oracle.

## Contents

### Preface

| Purpose                     | vi   |
|-----------------------------|------|
| Audience                    | vi   |
| Documentation Accessibility | vi   |
| Diversity and Inclusion     | vi   |
| Related Resources           | vii  |
| Conventions                 | vii  |
| Screenshot Disclaimer       | vii  |
| Acronyms and Abbreviations  | vii  |
| Basic Actions               | viii |
| Symbols and Icons           | ix   |
|                             |      |

| А   | Account Bank Parameters              |     |  |
|-----|--------------------------------------|-----|--|
| 1.: | 1 Create Account Bank Parameters     | 1-1 |  |
| 1.2 | 2 View Account Bank Parameters       | 1-3 |  |
| A   | ccount Product Proposition           |     |  |
| 2.: | 1 Create Account Product Proposition | 2-1 |  |
| 2.2 | 2 View Account Product Proposition   | 2-5 |  |
| В   | ank Parameters                       |     |  |
| 3.: | 1 Create Bank Parameters             | 3-1 |  |
| 3.2 | 2 View Bank Parameters               | 3-3 |  |

### 4 Branch Groups

| 4.1 | Create Branch Groups | 4-1 |
|-----|----------------------|-----|
| 4.2 | View Branch Groups   | 4-2 |

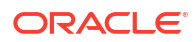

### 5 Branch Parameters

|    | <ul><li>5.1 Create Branch Parameters</li><li>5.2 View Branch Parameters</li></ul>                                             | 5-1<br>5-6   |  |
|----|----------------------------------------------------------------------------------------------------|--------------|--|
| 6  | ECA System Preferences                                                                                                    |              |  |
|    | 6.1 View ECA System Preferences                                                                                               | 6-1          |  |
| 7  | Entity Mask Configuration                                                                                                    |              |  |
|    | <ul><li>7.1 Create Entity Mask Configuration</li><li>7.2 View Entity Mask Configuration</li></ul>                             | 7-1<br>7-2   |  |
| 8  | External DDA System                                                                                                    |              |  |
|    | <ul><li>8.1 Create External DDA System</li><li>8.2 View External DDA System</li></ul>                                         | 8-1<br>8-2   |  |
| 9  | Identifier Branch Parameters                                                                                                  |              |  |
|    | <ul><li>9.1 Create Identifier Branch Parameters</li><li>9.2 View Identifier Branch Parameters</li></ul>                       | 9-1<br>9-3   |  |
| 10 | Identifier Mask Configuration                                                                                                 |              |  |
|    | <ul><li>10.1 Create Identifier Mask Configuration</li><li>10.2 View Identifier Mask Configuration</li></ul>                   | 10-1<br>10-3 |  |
| 11 | Inter-DDA General Ledger                                                                                                    |              |  |
|    | <ul><li>11.1 Create Inter-DDA General Ledger</li><li>11.2 View Inter-DDA General Ledger</li></ul>                             | 11-1<br>11-2 |  |
| 12 | Real Account To Virtual Entity Mapping                                                                                        |              |  |
|    | <ul><li>12.1 Create Real Account To Virtual Entity Mapping</li><li>12.2 View Real Account To Virtual Entity Mapping</li></ul> | 12-1<br>12-2 |  |
| 13 | Transaction Code Preferences                                                                                                  |              |  |
|    | 13.1 Create Transaction Code Preferences                                                                                      | 13-1         |  |

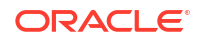

|    | 13.2 View Transaction Code Preferences | 13-3 |
|----|----------------------------------------|------|
| 14 | Transaction Limit Rule                 |      |
|    | 14.1 Create Transaction Limit Rule     | 14-1 |
|    | 14.2 View Transaction Limit Rule       | 14-3 |
| 15 | Transaction Limits                     |      |
|    | 15.1 Create Transaction Limits         | 15-1 |
|    | 15.2 View Transaction Limits           | 15-2 |
| A  | Error Codes and Messages               |      |
| В  | Functional Activity Codes              |      |
| С  | Annexure - Events                      |      |
|    | Index                                  |      |

## Preface

- Purpose
- Audience
- Documentation Accessibility
- Diversity and Inclusion
- Related Resources
- Conventions
- Screenshot Disclaimer
- Acronyms and Abbreviations
- Basic Actions
- Symbols and Icons

### Purpose

This guide helps to quickly get acquainted with the day zero configurations required in Oracle® Banking Virtual Account Management.

### Audience

This guide is intended for Back Office Data Entry Clerk, Back Office Managers/Officers, Product Managers, End of Day Operators, and Financial Controller users.

## **Documentation Accessibility**

For information about Oracle's commitment to accessibility, visit the Oracle Accessibility Program website at http://www.oracle.com/pls/topic/lookup?ctx=acc&id=docacc.

#### Access to Oracle Support

Oracle customer access to and use of Oracle support services will be pursuant to the terms and conditions specified in their Oracle order for the applicable services.

## **Diversity and Inclusion**

Oracle is fully committed to diversity and inclusion. Oracle respects and values having a diverse workforce that increases thought leadership and innovation. As part of our initiative to build a more inclusive culture that positively impacts our employees, customers, and partners, we are working to remove insensitive terms from our products and documentation. We are also mindful of the necessity to maintain compatibility with our customers' existing technologies and the need to ensure continuity of service as Oracle's offerings and industry standards evolve.

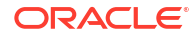

Because of these technical constraints, our effort to remove insensitive terms is ongoing and will take time and external cooperation.

## **Related Resources**

The related documents are as follows:

- Oracle Banking Security Management System User Guide
- Oracle Banking Common Core User Guide
- Oracle Banking Getting Started User Guide
- Overview User Guide
- Customer and Accounts User Guide
- Charges User Guide
- Identifier User Guide
- Transactions User Guide

### Conventions

The following text conventions are used in this document:

| Convention | Meaning                                                                                                    |  |
|------------|----------------------------------------------------------------------------------------------------|--|
| boldface   | Boldface type indicates graphical user interface elements associated with an action, or terms defined in text or the glossary.         |  |
| italic     | Italic type indicates book titles, emphasis, or placeholder variables for which you supply particular values.                          |  |
| monospace  | Monospace type indicates commands within a paragraph, URLs, code in examples, text that appears on the screen, or text that you enter. |  |

## Screenshot Disclaimer

Personal information used in the interface or documents are dummy and does not exist in the real world. It is only for reference purposes.

## Acronyms and Abbreviations

The list of acronyms and abbreviations that are used in this guide are as follows:

| Abbreviation | Description                       |  |
|--------------|-----------------------------------|--|
| BBAN         | Basic Bank Account Number         |  |
| DDA          | Demand Deposit Accounts           |  |
| EAC          | External Account Check            |  |
| ECA          | External Credit Approval          |  |
| EOD          | End of Day                        |  |
| IBAN         | International Bank Account Number |  |

#### Table 1 Acronyms and Abbreviations

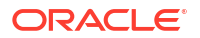

## **Basic Actions**

The basic actions performed in the screens are as follows:

| Actions              | Description                                                                                                    |  |
|----------------------|----------------------------------------------------------------------------------------------------|--|
| New                  | <ul> <li>Click New to add a new record. The system displays a new record to specify the required data. The fields marked with Required are mandatory.</li> <li>This button is displayed only for the records that are already created.</li> </ul>                                                                 |  |
| Save                 | Click Save to save the details entered or selected in the screen.                                                                                                    |  |
| Unlock               | <ul> <li>Click <b>Unlock</b> to update the details of an existing record. The system displays an existing record in editable mode.</li> <li>This button is displayed only for the records that are already created.</li> </ul>                                                                                    |  |
| Authorize            | <ul> <li>Click Authorize to authorize the record created. A maker of the screen is not allowed to authorize the same. Only a checker can authorize a record.</li> <li>This button is displayed only for the already created records. For more information on the process, refer Authorization Process.</li> </ul> |  |
| Approve              | Click <b>Approve</b> to approve the initiated record.<br>• This button is displayed once you click <b>Authorize</b> .                                                                                                    |  |
| Reject               | Click <b>Reject</b> to reject the initiated record.<br>• This button is displayed once you click <b>Authorize</b> .                                                                                                    |  |
| Audit                | <ul> <li>Click Audit to view the maker details, checker details of the particular record.</li> <li>This button is displayed only for the records that are already created.</li> </ul>                                                                                                    |  |
| Close                | Click <b>Close</b> to close a record. This action is available only when a record is created.                                                                                                    |  |
| Confirm              | Click <b>Confirm</b> to confirm the action performed.                                                                                                    |  |
| Cancel               | Click Cancel to cancel the action performed.                                                                                                    |  |
| Compare              | Click <b>Compare</b> to view the comparison through the field values of old record and the current record.<br>• This button is displayed in the widget once you click <b>Authorize</b> .                                                                                                    |  |
| View                 | <ul> <li>Click View to view the details in a particular modification stage.</li> <li>This button is displayed in the widget once you click Authorize.</li> </ul>                                                                                                    |  |
| View Difference only | Click View Difference only to view a comparison through the field<br>element values of old record and the current record, which has<br>undergone changes.<br>• This button is displayed once you click Compare.                                                                                                   |  |
| Expand All           | Click <b>Expand All</b> to expand and view all the details in the sections.<br>• This button is displayed once you click <b>Compare</b> .                                                                                                    |  |
| Collapse All         | Click <b>Collapse All</b> to hide the details in the sections.<br>• This button is displayed once you click <b>Compare</b> .                                                                                                    |  |
| OK                   | Click <b>OK</b> to confirm the details in the screen.                                                                                                    |  |

Table 2 Basic Actions

## Symbols and Icons

The list of symbols and icons available on the screens are as follows:

Table 3 Symbols and Icons - Common

| Symbol/Icon       | Function                                                 |  |  |
|-------------------|----------------------------------------------------------|--|--|
| J L               | Minimize                                                 |  |  |
| זר                |                                                          |  |  |
| <b>Г</b> 7        | Maximize                                                 |  |  |
| L J               |                                                          |  |  |
| ×                 | Close                                                    |  |  |
| Q                 | Perform Search                                           |  |  |
| •                 | Open a list                                              |  |  |
|                   | Date Range                                               |  |  |
| $\leftrightarrow$ |                                                          |  |  |
| Ŧ                 | Add a new record                                         |  |  |
| К                 | Navigate to the first record                             |  |  |
| Х                 | Navigate to the last record                              |  |  |
| •                 | Navigate to the previous record                          |  |  |
| •                 | Navigate to the next record                              |  |  |
| 88                | Grid view                                                |  |  |
| 8三                | List view                                                |  |  |
| <del>C</del>      | Refresh                                                  |  |  |
| +                 | Click this icon to add a new row.                        |  |  |
| •                 | Click this icon to delete a row, which is already added. |  |  |
| Ē                 | Calendar                                                 |  |  |

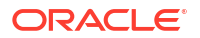

#### Table 3 (Cont.) Symbols and Icons - Common

| Symbol/Icon | Function      |
|-------------|---------------|
| Û           | Alerts        |
| 6           | Unlock Option |
| Ð           | View Option   |
| <b>\$</b>   | Reopen Option |

#### Table 4 Symbols and Icons - Widget

| Symbol/Icon  | Function            |
|--------------|---------------------|
| £            | Open status         |
| D            | Unauthorized status |
| Ľ.           | Rejected status     |
| <del>色</del> | Closed status       |
| D            | Authorized status   |
|              | Modification Number |

## 1 Account Bank Parameters

This topic provides the information about the Account Bank Parameters.

The **Account Bank Parameters** allows the user to configure bank level parameters for a virtual account.

This topic contains the following subtopics:

- Create Account Bank Parameters
   This topic describes the systematic instructions to configure an account bank level
   parameters.
- View Account Bank Parameters
   This topic describes the systematic instructions to view the list of configured account bank
   parameters.

## **1.1 Create Account Bank Parameters**

This topic describes the systematic instructions to configure an account bank level parameters.

Specify User ID and Password, and login to Home screen.

- 1. On Home screen, click Virtual Account Management. Under Virtual Account Management, click Configuration.
- 2. Under Configuration, click Account Bank Parameters. Under Account Bank Parameters, click Create Account Bank Parameters.

The Create Account Bank Parameters screen displays.

| Create Account Bank Parameters          |                                   |                                        | ;: ×                        |
|-----------------------------------------|-----------------------------------|----------------------------------------|-----------------------------|
| Bank Code                               | Bank Name                         |                                        |                             |
| Account Mask Details                    |                                   |                                        |                             |
| Account Mask                            | Checksum Algorithm                | Fixed Value                            |                             |
| Allowed values are : b,c,v,t,n,s,f,d,\$ | Select Checksum Algorithm 👻       |                                        |                             |
| Required                                |                                   |                                        |                             |
|                                         |                                   |                                        |                             |
| Auto Generate Account                   |                                   |                                        |                             |
| Auto Generate Account                   | Start Account Number              | End Account Number                     |                             |
|                                         |                                   |                                        |                             |
|                                         |                                   |                                        |                             |
| Account Closure Preferences             |                                   |                                        |                             |
| Positive Balance Transfer Allowed       | Negative Balance Transfer Allowed | Transaction Code for Residual Transfer | Transaction Code for Offset |
|                                         |                                   | Q                                      | Q                           |
|                                         |                                   |                                        | Cancel Save                 |

Figure 1-1 Create Account Bank Parameters

3. Specify the fields on Create Account Bank Parameters screen.

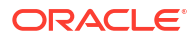

#### Note:

The fields marked as **Required** are mandatory.

 Table 1-1
 Create Account Bank Parameters – Field Description

| Field                                | Description                                                                                                    |
|--------------------------------------|----------------------------------------------------------------------------------------------------|
| Bank Code                            | Click Search button to view and select the required bank code.                                                                                                    |
| Bank Name                            | Based on the Bank Code selected, the information is auto-populated.                                                                                                    |
| Account Mask                         | <ul> <li>Specify the account mask that consists of b, c, v, t, n, s, f, d, \$ values.</li> <li>The mask must be one of the following characters: <ul> <li>b - Branch Code of Account</li> <li>c - Customer Number</li> <li>v - Virtual Entity ID</li> <li>t - Account Product</li> <li>n - User Input Numbers</li> <li>s - Auto-generated Serial Number</li> <li>f - Fixed Number</li> <li>d - Check-sum</li> <li>\$ - Currency Code of the Account</li> </ul> </li> </ul>                                                                                                    |
| Checksum Algorithm                   | <ul> <li>Select one of the required checksum algorithm from the drop-down list.</li> <li>Modulo 10: If selected, you provide mask length of 10 characters.</li> <li>Modulo 11: If selected, you can have either numeric or alphanumeric account mask. In case of numeric, D is appended to the account mask by the system and in case of alpha numeric, user must manually input D at the end of the mask.</li> <li>Modulo 11 with Weights: If selected, you can have mask with size not more than 13 characters.</li> <li>Modulo 97: If selected, you can have only numeric account mask.</li> </ul> |
|                                      | <ul> <li>Note:<br/>By default, this option is selected.</li> <li>User Defined: If selected, you can define the checksum algorithm.</li> </ul>                                                                                                    |
| Fixed Value                          | Specify the fixed values if the Virtual Account Mask contains character <b>f.</b> This field supports maximum of one alphanumeric character.                                                                                                    |
| Auto Generate<br>Account             | By default, this option is disabled.<br>If this option is enabled, system automatically generates numeric account<br>numbers based on the range provided.                                                                                                    |
| Start Account<br>Number              | If <b>Auto Generate Account</b> is selected, specify a start number for the account.                                                                                                    |
| End Account number                   | If <b>Auto Generate Account</b> is selected, specify an end number for the account.                                                                                                    |
| Positive Balance<br>Transfer Allowed | If this option is enabled, an account closure request can be submitted with a positive balance in the account and the specified amount is transferred to the designated virtual account.                                                                                                    |
|                                      | If this option is disabled, a Closure request is not allowed for accounts with a positive balance.                                                                                                    |

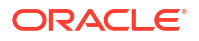

| Field                                | Description                                                                                                    |
|--------------------------------------|----------------------------------------------------------------------------------------------------|
| Negative Balance<br>Transfer Allowed | If this option is enabled, an account closure request can be submitted with<br>a negative balance in the account and the specified amount is transferred<br>from a designated virtual account. |
|                                      | If this option is disabled, a Closure request is not allowed for accounts with a negative balance.                                                                                             |
| Transaction Code for                 | Click Search button to view and select the required transaction code.                                                                                                    |
| Residual Transfer                    | This transaction code is used to perform the residual balance transfer during closure on the account which is marked for closure.                                                              |
| Transaction Code for                 | Click Search button to view and select the required transaction code.                                                                                                    |
| Offset                               | This transaction code is used to perform the residual balance transfer during closure on the designated debit or credit account.                                                               |

#### Table 1-1 (Cont.) Create Account Bank Parameters – Field Description

4. Click **Save** to save the details.

The user can view the configured account bank parameters in the View Account Bank Parameters.

#### Note:

The **Bank Parameters** must also be configured in addition to **Account Bank parameters**. For more details, refer to **Bank Parameters** topic.

5. Click **Cancel** to close the details without saving.

## **1.2 View Account Bank Parameters**

This topic describes the systematic instructions to view the list of configured account bank parameters.

The user can configure a account bank level parameter using the Create Account Bank Parameters.

Specify User ID and Password, and login to Home screen.

- 1. On Home screen, click Virtual Account Management. Under Virtual Account Management, click Configuration.
- 2. Under Configuration, click Account Bank Parameters. Under Account Bank Parameters, click View Account Bank Parameters.

The View Account Bank Parameters screen displays.

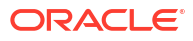

| View Account Bank Parameters                 |                        |    | rs | 31 |
|----------------------------------------------|------------------------|----|----|----|
| 20                                           |                        |    |    | II |
| Checksum Algor                               | ithm:                  | :  |    |    |
| Maker<br>Once<br>Bank Code<br>Virtual Accou. | AUTOBVAM1<br>Y<br>0000 |    |    |    |
| C Authorized                                 | l 🔓 Open               | 21 |    |    |

#### Figure 1-2 View Account Bank Parameters

 Table 1-2
 View Account Bank Parameters – Field Description

| Field                | Description                                                                                                    |
|----------------------|----------------------------------------------------------------------------------------------------|
| Checksum Algorithm   | Displays the checksum algorithm of the bank.                                                                         |
| Maker                | Displays the name of the user who created the record.                                                                |
| Once Authorized      | Indicates if the record is authorized once or not.                                                                   |
| Bank Code            | Displays the bank code.                                                                                              |
| Virtual Account Mask | Displays the details of the virtual account mask.                                                                    |
| Authorization Status | Displays the authorization status of the record.<br>The options are:<br>• Authorized<br>• Rejected<br>• Unauthorized |
| Record Status        | Displays the status of the record.<br>The options are:<br>• Open<br>• Closed                                         |
| Modification Number  | Displays the number of modification performed on the record.                                                         |

## 2 Account Product Proposition

This topic provides the information about the Account Product Proposition.

The **Account Product Proposition** allows the user to configure the product templates for virtual accounts. These product templates can be attached during customer on-boarding for the virtual account facility.

This topic contains the following subtopics:

- Create Account Product Proposition This topic describes the systematic instructions to create account product proposition.
- View Account Product Proposition This topic describes the systematic instructions to view the list of configured product templates.

## 2.1 Create Account Product Proposition

This topic describes the systematic instructions to create account product proposition.

The **Create Account Product Proposition** screen allows the user to maintain the product templates. During the customer on-boarding, the user can select one or more product templates under which virtual accounts can be created.

Specify User ID and Password, and login to Home screen.

- 1. On Home screen, click Virtual Account Management. Under Virtual Account Management, click Configuration.
- 2. Under Configuration, click Account Product Proposition. Under Account Product Proposition, click Create Account Product Proposition.

The Create Account Product Proposition - Product Details screen displays.

| Create Account    | Product Proposition                                                         |                                  |                            | 🛆 Errors & Overrides 🗧 🗧 🗙 |
|-------------------|-----------------------------------------------------------------------------|----------------------------------|----------------------------|----------------------------|
| • Product Details | Product Details                                                             |                                  |                            |                            |
| Restrictions      | Product Code<br>1234                                                        | Product Description Product Desc |                            |                            |
|                   | Product Preferences<br>Interest Calculation<br>Liquidity Management Allowed | Debit Transaction Allowed        | Credit Transaction Allowed | Overdraft Facility Allowed |
|                   | Interest Group Interest Group Template Q                                    | Description                      |                            |                            |
|                   |                                                                             |                                  |                            | Cancel Save & Close Next   |

Figure 2-1 Create Account Product Proposition - Product Details

3. Specify the fields on Create Account Product Proposition - Product Details screen.

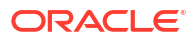

#### Note:

The fields marked as **Required** are mandatory.

For more information on fields, refer to the field description table.

| Table 2-1 | Create Account Product Pro | position - Product I | Details – Field Description |
|-----------|----------------------------|----------------------|-----------------------------|
|           |                            |                      |                             |

| Field                           | Description                                                                                                    |
|---------------------------------|----------------------------------------------------------------------------------------------------|
| Product Code                    | Specify the product code.                                                                                                    |
| Product Description             | Specify the product description.                                                                                                    |
| Interest Calculation            | Select the toggle to indicate whether the interest calculation is<br>required for the virtual accounts created under the product and<br>Interest Group section is visible to map the required Interest group<br>template to the product proposition.<br>By default, this is disabled.                                                                 |
| Debit Transaction Allowed       | Select the toggle to indicate whether the debit transactions are allowed for the virtual accounts created under the product. By default, this is disabled.                                                                                                    |
| Credit Transaction<br>Allowed   | Select the toggle to indicate whether the credit transactions are allowed for the virtual accounts created under the product. By default, this is disabled.                                                                                                    |
| Overdraft Facility Allowed      | Select the toggle to indicate whether the overdrafts are allowed for<br>the virtual accounts created under the product.<br>By default, this is disabled.                                                                                                    |
| Liquidity Management<br>Allowed | Select the toggle to indicate whether the liquidity management is<br>allowed on virtual accounts. The parameter will be defaulted at virtual<br>account level and based on the same, the virtual accounts will be<br>automatically available in Oracle Banking Liquidity Management as<br>active liquidity accounts.<br>By default, this is disabled. |
| Inactive Days                   | Specify the number of days after which the virtual accounts created<br>under the product are marked as Inactive if no transactions are<br>performed for the configured days.                                                                                                    |
|                                 | Note:<br>Any Credit transactions on an Inactive Virtual account will<br>mark the account back as "Active". However, Debit<br>transactions are not allowed on Inactive Virtual Accounts.                                                                                                    |
| Interest Group Template         | Click <b>Search</b> to view and select the required interest group template.<br>Displays the list of all bank level Interest groups maintained in IC.<br>The Interest products are based on the Interest Group                                                                                                    |
| Description                     | Displays the description of the selected Interest Group Template.                                                                                                    |

#### Restrictions

The **Restrictions** screen allows the user to configure the restrictions for the account product proposition.

4. Click Next.

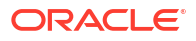

The Create Account Product Proposition - Restrictions screen displays.

| luct Details | Restrictions                                                                                                    |                                                                                                    |                                                                                                    |                                                                                                    |                                                                                                    |  |
|--------------|----------------------------------------------------------------------------------------------------|----------------------------------------------------------------------------------------------------|----------------------------------------------------------------------------------------------------|----------------------------------------------------------------------------------------------------|----------------------------------------------------------------------------------------------------|--|
| rictions     | Product Code                                                                                                    |                                                                                                    | Product Description                                                                                                    |                                                                                                    |                                                                                                    |  |
|              | 3456                                                                                                    |                                                                                                    | Product Desc                                                                                                    |                                                                                                    |                                                                                                    |  |
|              | Transaction Co                                                                                                    | de Restrictions                                                                                                    |                                                                                                    |                                                                                                    |                                                                                                    |  |
|              | mansaction co                                                                                                    |                                                                                                    |                                                                                                    |                                                                                                    |                                                                                                    |  |
|              | Allowed                                                                                                    | Restricted                                                                                                    |                                                                                                    |                                                                                                    |                                                                                                    |  |
|              | Transaction Co                                                                                                    | ode Details                                                                                                    |                                                                                                    |                                                                                                    |                                                                                                    |  |
|              | ✓ 1 Transaction                                                                                                    | on Code:                                                                                                    |                                                                                                    | Description:                                                                                                    |                                                                                                    |  |
|              |                                                                                                    |                                                                                                    |                                                                                                    |                                                                                                    |                                                                                                    |  |
|              | Tansaction code                                                                                                    | Q                                                                                                    |                                                                                                    | Description                                                                                                    |                                                                                                    |  |
|              |                                                                                                    | Required                                                                                                    |                                                                                                    |                                                                                                    |                                                                                                    |  |
|              |                                                                                                    |                                                                                                    |                                                                                                    |                                                                                                    |                                                                                                    |  |
|              |                                                                                                    |                                                                                                    |                                                                                                    |                                                                                                    |                                                                                                    |  |
|              | Currency Restri                                                                                                    | ictions                                                                                                    |                                                                                                    |                                                                                                    |                                                                                                    |  |
|              | Allawad                                                                                                    | Bestricted                                                                                                    |                                                                                                    |                                                                                                    |                                                                                                    |  |
|              | Allowed                                                                                                    | Restricted                                                                                                    |                                                                                                    |                                                                                                    |                                                                                                    |  |
|              | Currency Deta                                                                                                    | ails                                                                                                    |                                                                                                    |                                                                                                    |                                                                                                    |  |
|              | ✓ 1Currency:                                                                                                    | :                                                                                                    |                                                                                                    | Currency Description:                                                                                                    |                                                                                                    |  |
|              |                                                                                                    |                                                                                                    |                                                                                                    |                                                                                                    |                                                                                                    |  |
|              |                                                                                                    |                                                                                                    |                                                                                                    | 6 B                                                                                                    |                                                                                                    |  |
|              | Currency                                                                                                    | 0                                                                                                    |                                                                                                    | Currency Description                                                                                                    |                                                                                                    |  |
|              | Currency                                                                                                    | Q.<br>Required                                                                                                    |                                                                                                    | Currency Description                                                                                                    |                                                                                                    |  |
|              | Currency                                                                                                    | Q<br>Required                                                                                                    |                                                                                                    | Currency Description                                                                                                    |                                                                                                    |  |
|              | Currency                                                                                                    | Q<br>Required                                                                                                    |                                                                                                    | Currency Description                                                                                                    |                                                                                                    |  |
|              |                                                                                                    | Q<br>Required                                                                                                    |                                                                                                    | Currency Description                                                                                                    |                                                                                                    |  |
|              | Currency                                                                                                    | Required                                                                                                    | Decretors                                                                                                    | Currency Description                                                                                                    |                                                                                                    |  |
|              | Currency<br>Transaction Lin<br>Limit Code                                                                                                    | Q<br>Required                                                                                                    | Description<br>LMC0DE4                                                                                                    | Currency Description                                                                                                    |                                                                                                    |  |
|              | Currency<br>Transaction Lin<br>Limit Code<br>LMCODE4                                                                                                    | Q<br>Required                                                                                                    | Description<br>LMCDDE4                                                                                                    | Currency Description                                                                                                    |                                                                                                    |  |
|              | Currency<br>Transaction Lin<br>Limit Code<br>LMCODE4<br>Restriction ID ©                                                                                                    | Q<br>Repared<br>nit Restrictions<br>Q<br>Description 0                                                                                                    | Description<br>LMCODE4                                                                                                    | Currency Description                                                                                                    | Number of Transactions Allowed 0                                                                                                    |  |
|              | Currency<br>Transaction Lin<br>Limit Code<br>[LMCODE4<br>Restriction ID ©<br>CASHDEP2                                                                                                    | Q<br>Integrated<br>nit Restrictions<br>Q<br>Description 0<br>Cash Deposits with test                                                                                                    | Description<br>LMCODE4<br>string pagination issues with long length de                                                                                                    | Currency Description                                                                                                    | Number of Transactions Allowed ©<br>6                                                                                                    |  |
|              | Currency Transaction Lin Limit Code LMCODE4 Restriction ID © CASHOEP2 CASHMT1 CASHEP9                                                                                                    | A     Required     Restrictions     Cash Deposits with tee     Cash Deposits with tee     Cash Deposits with tee                                                                                                    | Description<br>LMCODE4<br>sting pagination issues with long lenght de<br>testing pagination issues with long lenght de                                                                                                    | Currency Description                                                                                                    | Number of Transactions Allowed 0<br>6<br>5                                                                                                    |  |
|              | Currency<br>Transaction Lin<br>Limit Code<br>LMCODE4<br>Restriction ID ©<br>CASHDEP2<br>CASHDEP2<br>CASHDEP1<br>CASHDEP4                                                                                                    | Restrictions     Restrictions     Q      Description 0      Cash Deposits with tes     Cash Withdrawks with     Cash Deposits with tes                                                                                                    | Description<br>LMCODE4<br>sting pagination issues with long lenght de<br>testing pagination issues with long lenght<br>sting pagination issues with long lenght de                                                                                                    | Currency Description Screption with length of 200 chare descreption with length of 200 chare screption with length of 200 chare screption with length of 200 chare                                                                                                    | Number of Transactions Allowed 0<br>6<br>5<br>4<br>4                                                                                                    |  |
|              | Currency<br>Transaction Lin<br>Limit Code<br>LMCODE4<br>Restriction ID ©<br>CASHDEP2<br>CASHDEP2<br>CASHDEP1<br>CASHDEP4<br>CASHWIT3                                                                                                    | Restrictions     Restrictions     Q  Description 2 Cash Deposits with tes Cash Withdrawls with Cash Deposits with tes Cash Withdrawls with                                                                                                    | Description<br>LMCODE4<br>sting pagination issues with long lenght de<br>testing pagination issues with long lenght<br>sting pagination issues with long lenght de<br>sting pagination issues with long lenght de                                                                                                    | Currency Description screption with length of 200 chare descreption with length of 200 chare screption with length of 200 chare screption with length of 200 chare descreption with length of 200 chare                                                                                                    | Number of Yranactions Allowed C<br>6<br>5<br>4<br>4<br>5                                                                                                    |  |
|              | Currency<br>Transaction Lin<br>Limit Code<br>LMCODE4<br>Restriction ID ©<br>CASHOEP2<br>CASHOEP2<br>CASHOEP4<br>CASHOEP4<br>CASHOEP4<br>CASHOEP4<br>CASHOEP3<br>CASHOEP3<br>CASHOEP4<br>CASHOEP3<br>CASHOEP4<br>CASHOEP3<br>CASHOEP4<br>CASHOEP3<br>CASHOEP3<br>CASHO | A     A     A | Description<br>LMCODE4<br>string pagination issues with long length d<br>testing pagination issues with long length de<br>tring pagination issues with long length de<br>titing pagination issues with long length de<br>testing pagination issues with long length de                                                   | Currency Description                                                                                                    | Number of Transactions Allowed C<br>6<br>5<br>4<br>4<br>5                                                                                                    |  |
|              | Currency<br>Transaction Lin<br>Limit Code<br>LMCODE4<br>Restriction ID 0<br>CASHDEP2<br>CASHDEP1<br>CASHDEP4<br>CASHDEP4<br>CASHD | Required      Required      Restrictions      Q      Description ©      Cash Deposits with tes      Cash Withdrawls with      Cash Withdrawls with      (1-5 of 7 items)   {                                                                                                    | Description<br>LMCODE4<br>string pagination issues with long lenght de<br>testing pagination issues with long lenght<br>string pagination issues with long lenght de<br>testing pagination issues with long lenght<br>testing pagination issues with long lenght<br>( 1 2 ) XI                                           | Currency Description                                                                                                    | Number of Transactions Allowed 2<br>6<br>5<br>4<br>4<br>5                                                                                                    |  |
|              | Currency<br>Transaction Lin<br>Limit Code<br>LMCODE4<br>Restriction ID ©<br>CASHDEP2<br>CASHDEP2<br>CASHDEP4<br>CASHDEP4<br>CASHD | A     Brequired      Brecipition     C     Cash Deposits with tes     Cash Deposits with tes     Cash Deposits     Cash Deposits     Cash Deposit     Cash Deposit     Cash Deposits     Cash Deposits     Ca | Description<br>LMCODE4<br>sting pagination issues with long lenght de<br>testing pagination issues with long lenght de<br>sting pagination issues with long lenght de<br>testing pagination issues with long lenght de<br>testing pagination issues with long lenght<br>$\leq 1$ 2 $\rightarrow$ $>1$                    | Currency Description                                                                                                    | Number of Transactions Allowed C<br>6<br>5<br>4<br>4<br>5<br>5                                                                                                    |  |
|              | Currency<br>Transaction Lin<br>Limit Code<br>LMCODE4<br>Restriction ID ©<br>CASHDEP2<br>CASHDEP1<br>CASHDEP1<br>CASHDEP4<br>CASHDEP4<br>CASHD | Restricted  Restricted  Restricted  Restricted  Restricted  Restricted  Restricted  Restricted                                                                                                    | Description<br>LMCODE4<br>string pagination issues with long lenght de<br>testing pagination issues with long lenght<br>string pagination issues with long lenght de<br>testing pagination issues with long lenght<br>testing pagination issues with long lenght<br>$(1) 2 \rightarrow \lambda$                          | Currency Description                                                                                                    | Number of Transactions Allowed C<br>6<br>5<br>4<br>4<br>5<br>5<br>1<br>1<br>1<br>1<br>1<br>1<br>1<br>1<br>1<br>1<br>1<br>1<br>1                                    |  |
|              | Currency<br>Transaction Lin<br>Limit Code<br>LMCODE4<br>Restriction ID ©<br>CASHDEP2<br>CASHDEP4<br>CASHDEP4<br>CASHD | A     A     A | Description<br>LMCODE4<br>sting pagination issues with long lenght de<br>testing pagination issues with long lenght ti<br>sting pagination issues with long lenght de<br>ting pagination issues with long lenght de<br>testing pagination issues with long lenght $(1 \ge 1)^{-1} = 1$                                   | Currency Description                                                                                                    | Number of Transactions Allowed C<br>6<br>5<br>4<br>4<br>5<br>5                                                                                                    |  |
|              | Currency Transaction Lim Limit Code LMCODE4 Restriction ID © CASHDEP2 CASHOEP1 CASHDEP1 CASHDEP4 CASHDEP4 CASHOEP1 CASHOEP1 CASHOEP1 CASHOEP2 CASHOEP2 CASHO                                                                                                    | Cash Deposits with tes<br>Cash Deposits with tes<br>Cash Deposits with tes<br>Cash Deposits with tes<br>Cash Withdrawls with<br>(1-5 of 7 items) (C<br>gory Restrictions<br>Restricted<br>egory Details<br>(Category:                                                                                                    | Description<br>LMCODE4<br>string pagination issues with long lenght de<br>testing pagination issues with long lenght<br>string pagination issues with long lenght de<br>testing pagination issues with long lenght<br>$4$ (1) 2 $\rightarrow$ $3$                                                                        | Currency Description  Currency Description  currency Description  currency Description   | Number of Transactions Allowed C<br>6<br>5<br>4<br>4<br>5<br>5<br>5<br>5<br>6<br>6<br>6<br>6<br>6<br>6<br>6<br>6<br>6<br>6<br>6<br>6<br>6                          |  |
|              | Currency Transaction Lim Limit Code LMCODE4 Restriction ID © CASHDEP2 CASHWIT1 CASHDEP1 CASHDEP1 CASHDEP4 CASHWIT3 Page 1 of 2 Customer Catte Allowed Customer Catte Customer Catte                                                                                                    | A     Brequired      Brequired      A     Brecipition     C     Cash Deposits with tes     Cash Deposits with tes     Cash Deposits with tes     Cash Deposits with tes     Cash Deposits with tes     Cash Withdrawls with     (1-5 of 7 items) (C     gory Restrictions     Restricted     egory Details     r Category:                                                                                                    | Description<br>LMCODE4<br>string pagination issues with long lenght de<br>testing pagination issues with long lenght ti<br>string pagination issues with long lenght de<br>tring pagination issues with long lenght de<br>testing pagination issues with long lenght $(2 \rightarrow 2)$                                 | Currency Description Currency Description Currency  | Number of Transactions Allowed C<br>6<br>5<br>4<br>4<br>5<br>5<br>5<br>5<br>5<br>5<br>5<br>5<br>5<br>5<br>5<br>5<br>5                                              |  |
|              | Currency Transaction Lin Limit Code LMCODE4 Restriction ID © CASHOEP2 CASHOEP4 CASHOEP4 CASHOEp4 CASHOEp4 CASHO                                                                                                    | A     A     A | Description<br>LMCODE4<br>string pagination issues with long lenght de<br>testing pagination issues with long lenght de<br>tring pagination issues with long lenght de<br>testing pagination issues with long lenght de<br>testing pagination issues with long lenght $(1 \ 2 \ ) \ )$                                   | Currency Description Currency Description Currency Description Currency Description Currency Description Currency Description Currency Description Description Currency Description Currency Descripti | Number of Transactions Allowed C<br>6<br>5<br>4<br>4<br>5<br>5<br>5<br>5<br>6<br>6<br>6<br>6<br>6<br>7<br>7<br>7<br>7<br>7<br>7<br>7<br>7<br>7<br>7<br>7<br>7<br>7 |  |
|              | Currency Transaction Lin Limit Code LMCODE4 Restriction ID 0 CASHDEP2 CASHDEP1 CASHDEP1 CASHDEP1 CASHDEP4 CASHOEP4 CASHOEP4 CASHOEP4 CASHOEP4 CASHOEP4 CASHOEP4 CASHOEP4 CASHOEP4 Customer Category Customer Category Customer Categ                                                                                                    | A     A     A | Description<br>LMCODE4<br>string pagination issues with long length de<br>testing pagination issues with long length de<br>ting pagination issues with long length de<br>testing pagination issues with long length de<br>testing pagination issues with long length de<br>testing pagination issues with long length de | Currency Description Currency Description Currency Description Currency Description Currency Description Currency Description Description Description Currency Description Currency Description Curren | Number of Transactions Allowed O<br>6<br>5<br>4<br>4<br>5<br>5                                                                                                    |  |

Figure 2-2 Create Account Product Proposition - Restrictions

5. Specify the fields on Create Account Product Proposition - Restrictions screen.

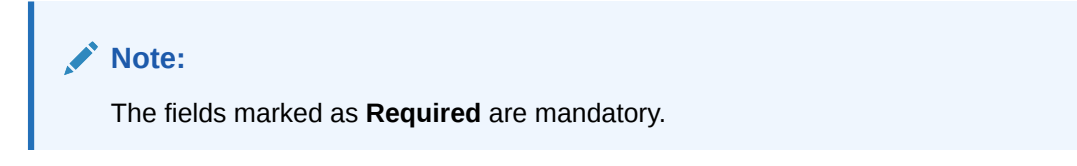

| Field                             | Description                                                                                                    |  |  |
|-----------------------------------|----------------------------------------------------------------------------------------------------|--|--|
| Product Code                      | Displays the product code.                                                                                                    |  |  |
| Product Description               | Displays the product description.                                                                                                    |  |  |
| Transaction Code<br>Restrictions  | Displays the following fields to maintain Transaction Code Restrictions.                                                                                                    |  |  |
| Allowed / Restricted              | Select one of the options.<br>This is used for allowing or not allowing transaction codes for virtual accounts opened under this product.                                                                                                    |  |  |
| Transaction Code                  | Click <b>Search</b> to view and select the required transaction code.<br>To create a new transaction code, refer to the <b>Transaction Code</b><br><b>Maintenance</b> section in <b>Oracle Banking Common Core User</b><br><b>Guide</b> .                                                                                            |  |  |
| Description                       | Displays the description of the selected transaction code.                                                                                                    |  |  |
| Currency Restrictions             | Displays the following fields to maintain Currency Restrictions.                                                                                                    |  |  |
| Allowed / Restricted              | Select one of the options.<br>This is used for allowing or not allowing currencies for which the<br>virtual accounts can be opened under this product.                                                                                                    |  |  |
| Currency                          | Click <b>Search</b> to view and select the required currency. To define a new currency, refer to the <b>Currency Definition</b> section in <b>Oracle Banking Common Core User Guide</b> .                                                                                                    |  |  |
| Currency Description              | Displays the description of the selected currency.                                                                                                    |  |  |
| Transaction Limit<br>Restrictions | Displays the following fields to attach the transaction limits to an account product proposition.                                                                                                    |  |  |
| Limit Code                        | Click <b>Search</b> icon to view and select the limit code. To define a new transaction limit rule, refer to the <b>Transaction Limit Rule</b> section. To define a new transaction limit for a limit rule, refer to the <b>Transaction Limits</b> section.                                                                          |  |  |
|                                   | <ul> <li>If no limit code is attached to the product, this will signify no transaction limit restrictions applies for the specific product and the subsequent virtual accounts opened under that product.</li> <li>If a limit code mapping is modified, the changes will be effective from the modification date onwards.</li> </ul> |  |  |
| Description                       | Displays the description of the selected limit code.                                                                                                    |  |  |
| Restriction ID                    | Displays the restriction IDs maintained for the limit rule attached to the limit code.                                                                                                    |  |  |
| Description                       | Displays the description of the respective Restriction ID.                                                                                                    |  |  |
| Number of Transactions<br>Allowed | Displays the number of transactions allowed for the respective Restriction ID(s).                                                                                                    |  |  |
| Customer Category<br>Restrictions | Displays the following fields to maintain Customer Category Restrictions.                                                                                                    |  |  |
| Allowed / Restricted              | Select one of the options.<br>This is used for allowing or not allowing customer categories for<br>which virtual accounts can opened under this product.                                                                                                    |  |  |

| Table 2-2 | Create Account Product Proposition - Restrictions – Field Description |
|-----------|-----------------------------------------------------------------------|
| Table 2-2 | Create Account Product Proposition - Restrictions – Field Descriptio  |

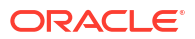

Table 2-2(Cont.) Create Account Product Proposition - Restrictions - FieldDescription

| Field             | Description                                                                                                    |
|-------------------|----------------------------------------------------------------------------------------------------|
| Customer Category | Click <b>Search</b> to view and select the required customer category.<br>To create a new customer category, refer to the <b>Customer Category</b><br>section in <b>Oracle Banking Common Core User Guide</b> . |
| Description       | Displays the description of the selected customer category.                                                                                                    |

- 6. Click + to add a row and provide the required details.
- 7. Click Save and Close to save the details.

The user can view the account proposition in View Account Product Proposition.

#### Note:

The user can link one or more product templates during customer on-boarding. For more information, refer to **Account Facility** topic in **Customer and Accounts User Guide**.

The number of transactions allowed under transaction limit restrictions cannot be modified at a product level. For any changes, a new limit code needs to be created with the required restrictions and attached to the product.

8. Click **Cancel** to close the details without saving.

### 2.2 View Account Product Proposition

This topic describes the systematic instructions to view the list of configured product templates.

The user can configure the bank-level product templates using the Create Account Product Proposition.

Specify User ID and Password, and login to Home screen.

- 1. On Home screen, click Virtual Account Management. Under Virtual Account Management, click Configuration.
- 2. Under Configuration, click Account Product Proposition. Under Account Product Proposition, click View Account Product Proposition.

The View Account Product Proposition screen displays.

| View Account Product Pro        | position                            |                              |                         |                          | ;; ×         |
|---------------------------------|-------------------------------------|------------------------------|-------------------------|--------------------------|--------------|
| 2 + 0                           |                                     |                              |                         |                          | 1 <b>=</b> 5 |
| Product Code:<br>TRXN           | Product Code:<br>AP53 \$            | Product Code:<br>CMFM \$     | Product Code:<br>AP60 : | Product Code:<br>PT22 \$ |              |
| Product Transaction Restriction | Product Account Template            | Product Client Money Financi | Product AP Llq Mngmnt   | Product Product template |              |
| 🗅 Unauthorized 🛕 In Progress 🗹  | Authorized 🔓 Open 🖾 8               | 🗅 Unauthorized 🔓 Open 🖾 4    | 🗅 Authorized 🔒 Open 🗹 1 | 🗈 Authorized 🔓 Open 🖾 1  |              |
|                                 |                                     |                              |                         |                          |              |
|                                 |                                     |                              |                         |                          |              |
| Product Code:<br>ABCF I         | Product Code:<br>SB03 E             | Product Code:<br>ABCE        | Product Code:<br>VA01 E | Product Code:<br>VA11 E  |              |
| Product fdsa                    | Product Testing                     | Product dsaf                 | Product VA01            | Product VA11             |              |
| 🗅 Unauthorized 🛛 In Progress 🗹  | D Authorized 🔓 Open 🖾 1             | Unauthorized A In Progress   | 🗅 Authorized 🔓 Open 🗹 1 | DAuthorized & Open 🖄 1   |              |
| 486 1                           | f 16 (1 - 10 of 158 items)  < < 1 2 | 3 4 5 16 → ¥                 |                         |                          |              |

Figure 2-3 View Account Product Proposition

 Table 2-3
 View Account Product Proposition – Field Description

| Field                | Description                                                                                                    |  |  |  |  |
|----------------------|----------------------------------------------------------------------------------------------------|--|--|--|--|
| Product Code         | Displays the product code.                                                                                           |  |  |  |  |
| Product Description  | Displays the product description.                                                                                    |  |  |  |  |
| Authorization Status | Displays the authorization status of the record.<br>The options are:<br>• Authorized<br>• Rejected<br>• Unauthorized |  |  |  |  |
| Record Status        | Displays the status of the record.<br>The options are:<br>• Open<br>• Closed                                         |  |  |  |  |
| Modification Number  | Displays the number of modification performed on the record.                                                         |  |  |  |  |

## 3 Bank Parameters

This topic provides the information about the Bank Parameters.

The **Bank Parameters** allows the user to configure the bank level parameters for a virtual account.

This topic contains the following subtopics:

- Create Bank Parameters
   This topic describes the systematic instructions to configure bank level parameters.
- View Bank Parameters This topic describes the systematic instructions to view the list of configured bank parameters.

## 3.1 Create Bank Parameters

This topic describes the systematic instructions to configure bank level parameters.

Specify User ID and Password, and login to Home screen.

- 1. On Home screen, click Virtual Account Management. Under Virtual Account Management, click Configuration.
- 2. Under Configuration, click Bank Parameters. Under Bank Parameters, click Create Bank Parameters.

The Create Bank Parameters screen displays.

#### Figure 3-1 Create Bank Parameters

| Create Bank Parameters                                       |                                        | 🛆 Errors & Overrides 👌 📩 🗙               |
|--------------------------------------------------------------|----------------------------------------|------------------------------------------|
| Bank Code 0000 Q                                             | Bank Name<br>Universal Bank            |                                          |
| Sanction Check Preferences Sanction Check Required           | Transactions Allowed for Failed Status | Transactions Allowed for Pending Status  |
| General Preferences<br>Structured Address Applicable         |                                        |                                          |
| Charge Preferences<br>Charge Cakulation<br>Internal External | Charge Collection Internal External    | Charge Closed Accounts With Transactions |
|                                                              |                                        | Cancel Save                              |

3. Specify the fields on Create Bank Parameters screen.

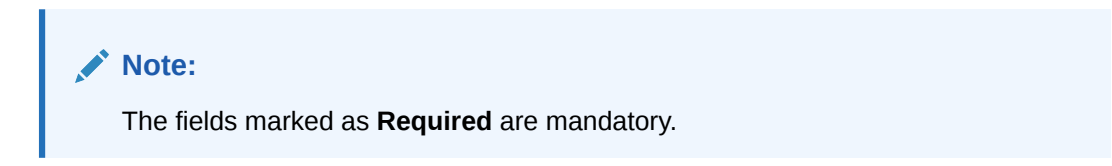

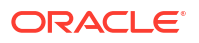

For more information on fields, refer to the field description table.

| Field                                      | Description                                                                                                    |  |  |  |  |
|--------------------------------------------|----------------------------------------------------------------------------------------------------|--|--|--|--|
| Bank Code                                  | Click <b>Search</b> button to view and select the required bank code.                                                                                                    |  |  |  |  |
| Bank Name                                  | Based on the <b>Bank Code</b> selected, the information is autopopulated.                                                                                                    |  |  |  |  |
| Sanction Check Required                    | By default, this option is disabled.                                                                                                    |  |  |  |  |
|                                            | If enabled, sanction check is required during the virtual account creation or modification.                                                                                                    |  |  |  |  |
| Transactions Allowed for<br>Failed Status  | By default, this option is disabled.                                                                                                    |  |  |  |  |
|                                            | Note:<br>This field is enabled only if Sanction Check Required is selected.                                                                                                    |  |  |  |  |
|                                            | If enabled, financial transactions are allowed on virtual accounts with sanction status as failed.                                                                                                    |  |  |  |  |
| Transactions Allowed for<br>Pending Status | By default, this option is disabled.                                                                                                    |  |  |  |  |
|                                            | Note:<br>This field is enabled only if Sanction Check Required is selected.                                                                                                    |  |  |  |  |
|                                            | If enabled, financial transactions are allowed on virtual accounts with sanction status as pending.                                                                                                    |  |  |  |  |
| Structured Address                         | By default, this option is disabled.                                                                                                    |  |  |  |  |
| Applicable                                 | If enabled, a structured address needs to be captured during Virtual<br>Entity and Virtual Account creation. If Structured Address Applicable<br>is selected, PDF account statements include the structured address. |  |  |  |  |
| Charge Calculation                         | Select the option whether the charges will be calculated internally or by an external system.                                                                                                    |  |  |  |  |
|                                            | The available options are: <ul> <li>Internal</li> <li>External</li> </ul>                                                                                                    |  |  |  |  |
| Charge Collection                          | Select the option whether the charge postings will be performed internally or by an external system.                                                                                                    |  |  |  |  |
|                                            | The available options are: <ul> <li>Internal</li> </ul>                                                                                                    |  |  |  |  |
|                                            | External                                                                                                    |  |  |  |  |
|                                            | if Charge Calculation is selected as "External", the Charge Collection will always be External                                                                                                    |  |  |  |  |

#### Table 3-1 Create Bank Parameters – Field Description

| Field                                       | Description                                                                                                    |  |  |  |  |
|---------------------------------------------|----------------------------------------------------------------------------------------------------|--|--|--|--|
| Charge Closed Accounts<br>With Transactions | Select the toggle to indicate whether to include closed accounts with transactions during the charge period for charge computation.                                                                                                    |  |  |  |  |
|                                             | <ul> <li>If the toggle is enabled,</li> <li>Virtual accounts which are closed in the current charge period will be considered for charge calculation if there are transactions performed on those accounts during the charge period. From next charge period, these accounts will not be considered for charges.</li> <li>Virtual accounts which are closed in the current charge period with no transactions performed will not be considered for charges.</li> <li>If the toggle is disabled,</li> <li>Virtual accounts which are closed with or without transactions will not be considered for charges.</li> </ul> |  |  |  |  |
|                                             | <b>Note:</b> The parameter once set cannot be modified.                                                                                                    |  |  |  |  |
|                                             |                                                                                                    |  |  |  |  |

Table 3-1 (Cont.) Create Bank Parameters – Field Description

4. Click **Save** to save the details.

The user can view the configured bank parameters in the View Bank Parameters.

5. Click **Cancel** to close the details without saving.

## 3.2 View Bank Parameters

This topic describes the systematic instructions to view the list of configured bank parameters.

The user can configure the bank level parameters using the Create Bank Parameters.

Specify User ID and Password, and login to Home screen.

- 1. On Home screen, click Virtual Account Management. Under Virtual Account Management, click Configuration.
- 2. Under Configuration, click Bank Parameters. Under Bank Parameters, click View Bank Parameters.

The View Bank Parameters screen displays.

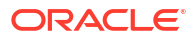

| view Bank Paramete                         | ers                            | :: ×  |
|--------------------------------------------|--------------------------------|-------|
| ¢ Q                                        |                                | 1= 80 |
| Structured Address Applicable:             |                                |       |
| Maker MAYANK01<br>Once Y<br>Bank Code 0000 | 5 11111111                     |       |
| 🗅 Authorized 🔓 Open                        | 2 85                           |       |
|                                            |                                |       |
| age 1                                      | of 1 (1 - 1 of 1 items)  < (1) |       |

#### Figure 3-2 View Bank Parameters

| Table 3-2 View Dalik Farameters – Field Description | Table 3-2 | View Bank Parameters – Field Description |
|-----------------------------------------------------|-----------|------------------------------------------|
|-----------------------------------------------------|-----------|------------------------------------------|

| Field                          | Description                                                                                                    |  |  |  |  |
|--------------------------------|----------------------------------------------------------------------------------------------------|--|--|--|--|
| Structured Address<br>Required | Displays if structured address is applicable.                                                                        |  |  |  |  |
| Maker                          | Displays the name of the user who created the record.                                                                |  |  |  |  |
| Once Authorized                | Indicates if the record is authorized once or not.                                                                   |  |  |  |  |
| Bank Code                      | Displays the bank code.                                                                                              |  |  |  |  |
| Authorization Status           | Displays the authorization status of the record.<br>The options are:<br>• Authorized<br>• Rejected<br>• Unauthorized |  |  |  |  |
| Record Status                  | Displays the status of the record.<br>The options are:<br>• Open<br>• Closed                                         |  |  |  |  |
| Modification Number            | Displays the number of modification performed on the record.                                                         |  |  |  |  |

## 4 Branch Groups

This topic provides the information about the Branch Groups.

The **Branch Groups** allows the user to configure the branch groups and can accordingly map the branches to specific groups. The user can configure a single or multiple branch groups using the Create Branch Groups.

This topic contains the following subtopics:

- Create Branch Groups
   This topic describes the systematic instructions to configure the branch groups.
- View Branch Groups
   This topic describes the systematic instructions to view the configured branch groups and can accordingly map branches to specific groups.

## 4.1 Create Branch Groups

This topic describes the systematic instructions to configure the branch groups.

Specify User ID and Password, and login to Home screen.

- 1. On Home screen, click Virtual Account Management. Under Virtual Account Management, click Configuration.
- 2. Under Configuration, click Branch Groups. Under Branch Groups, click Create Branch Groups.

The Create Branch Groups screen displays.

| Create Branch Groups |             |  |  | Errors & Overrides | ::×  |
|----------------------|-------------|--|--|--------------------|------|
| Branch Group ID      | Description |  |  |                    |      |
| Require              | ed          |  |  |                    |      |
|                      |             |  |  |                    |      |
|                      |             |  |  |                    |      |
|                      |             |  |  |                    |      |
|                      |             |  |  |                    |      |
|                      |             |  |  |                    |      |
|                      |             |  |  |                    |      |
|                      |             |  |  |                    |      |
|                      |             |  |  | Cancel             | Save |

Figure 4-1 Create Branch Groups

3. Specify the fields on Create Branch Groups screen.

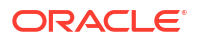

Note:

The fields marked as **Required** are mandatory.

For more information on fields, refer to the field description table.

Table 4-1 Create Branch Groups – Field Description

| Field           | Description                                     |
|-----------------|-------------------------------------------------|
| Branch Group ID | Specify the branch group ID.                    |
| Description     | Specify the description of the branch group ID. |

4. Click **Save**. The user can view all the configured branch groups in the View Branch Groups.

To link the branches to a branch group, refer to Branch Parameters

5. Click **Cancel** to close the details without saving.

## 4.2 View Branch Groups

This topic describes the systematic instructions to view the configured branch groups and can accordingly map branches to specific groups.

The user can configure a Branch Groups using the Create Branch Groups.

Specify User ID and Password, and login to Home screen.

- 1. On Home screen, click Virtual Account Management. Under Virtual Account Management, click Configuration.
- Under Configuration, click Branch Groups. Under Branch Groups, click View Branch Groups.

The View Branch Groups screen displays.

| View Branch Groups           |          |                                |                                  |                               |                                 |
|------------------------------|----------|--------------------------------|----------------------------------|-------------------------------|---------------------------------|
| 2 + 0                        |          |                                |                                  |                               |                                 |
| Branch Group ID:<br>Branch01 | 1        | Branch Group ID:<br>A5         | Branch Group ID:<br>REJTEST :    | Branch Group ID:<br>tristha : | Branch Group ID:<br>testGroup : |
| Description Branch01         |          | Description Automation         | Description Testing              | Description tristha test      | Description Group Test          |
| 🗅 Unauthorized 🛛 🗄 Open      | <b>1</b> | 🗅 Unauthorized 🔓 Open 🖾        | 🔓 Rejected 🗄 Open 🖾 1            | 🗅 Authorized 🔓 Open 🖾 1       | 🗅 Unauthorized 🔓 Open 🖾 1       |
|                              |          |                                |                                  |                               |                                 |
| Branch Group ID:<br>AT03     | :        | Branch Group ID:<br>ACD #      | Branch Group ID:<br>OUTA #       | Branch Group ID:<br>A2        | Branch Group ID:<br>FTP1 #      |
| Description Test             |          | Description TEST               | Description Automation2          | Description Automation        | Description FTP test record     |
| 🗅 Unauthorized 🛛 🔓 Open      | <b>1</b> | 🗅 Unauthorized 🔓 Open 🗹        | 🗅 Unauthorized 🛛 In Progress 🖾 1 | D Authorized 🔓 Open 🖾 11      | D Authorized 🗄 Closed 🖾 3       |
| Aage 1                       | of 3     | (1 - 10 of 25 items) i < ∢ 1 2 | 3 )                              |                               |                                 |

Figure 4-2 View Branch Groups

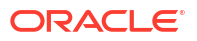

| Field                | Description                                                                                                    |  |  |  |  |
|----------------------|----------------------------------------------------------------------------------------------------|--|--|--|--|
| Branch Group ID      | Displays the branch group ID.                                                                                        |  |  |  |  |
| Maker                | Displays the Maker name.                                                                                             |  |  |  |  |
| Description          | Displays the description of the branch group.                                                                        |  |  |  |  |
| Authorization Status | Displays the authorization status of the record.<br>The options are:<br>• Authorized<br>• Rejected<br>• Unauthorized |  |  |  |  |
| Record Status        | Displays the status of the record.<br>The options are:<br>• Open<br>• Closed                                         |  |  |  |  |
| Modification Number  | Displays the number of modification performed on the record.                                                         |  |  |  |  |

 Table 4-2
 View Branch Groups – Field Description

**3.** For a specific branch group, click **View Branches** to view the list of linked branches. The **View Branches Popup** screen displays.

#### Figure 4-3 View Branches Popup

| Branch Group Configuration |                           | Erro | rs & Overrides , K |
|----------------------------|---------------------------|------|--------------------|
| Branch Group ID<br>NOVGRP  | Description Testing Group |      |                    |
|                            |                           |      | View Branches      |
| Linked Branches            |                           |      |                    |
| Branch Code 🛛 🗘            | Branch Name 🗘             |      |                    |
| 018                        | EODBRANCH                 |      |                    |
|                            |                           |      |                    |
| Audit                      |                           |      | Cancel             |

 Table 4-3
 View Branches Popup – Field Description

| Field           | Description                            |
|-----------------|----------------------------------------|
| Branch Group ID | Displays the branch group ID.          |
| Description     | Displays the branch group description. |
| Branch Code     | Displays the linked branch code.       |
| Branch Name     | Displays the linked branch name.       |

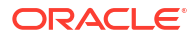

## 5 Branch Parameters

This topic provides the information about the Branch Parameters.

The **Branch Parameters** allows the user to configure various branches for the bank and maintain parameters such as IBAN, BBAN, exchange rate preferences, and more.

This topic contains the following subtopics:

- Create Branch Parameters This topic describes the systematic instructions to create the branch parameters.
- View Branch Parameters This topic describes the systematic instructions to view the list of configured Branch Parameters.

## 5.1 Create Branch Parameters

This topic describes the systematic instructions to create the branch parameters.

Specify User ID and Password, and login to Home screen.

- 1. On Home screen, click Virtual Account Management. Under Virtual Account Management, click Configuration.
- 2. Under Configuration, click Branch Parameters. Under Branch Parameters, click Create Branch Parameters.

The Create Branch Parameters screen displays.

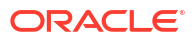

| Create Branch Parameters                                                                                             |                                                                                              |                                   |                                   | ; × |
|----------------------------------------------------------------------------------------------------|----------------------------------------------------------------------------------------------|-----------------------------------|-----------------------------------|-----|
| Branch Code Q Required                                                                                               | Branch Name                                                                                  |                                   |                                   |     |
| Branch Group<br>Branch Group ID                                                                                      | Description                                                                                  |                                   |                                   |     |
| External Account Generation<br>External Account Number                                                               | External IBAN                                                                                |                                   |                                   |     |
| Account Mask Details<br>Account Mask<br>Allowed values are: b,c,v,t,n,s,f,d,\$                                       | Checksum Algorithm                                                                           | Fixed Value                       | Corporate Specific Range Required |     |
| Auto Generate Account Auto Generate Account                                                                          | Start Account Number                                                                         | End Account Number                |                                   |     |
| International Bank Account Number Ma<br>IBAN Country Code<br>BBAN Checksum Algorithm<br>Select BBAN Checksum Algorit | ask<br>IBAN Checksum Algorithm<br>Select IBAN Checksum Algorith 💌<br>BBAN Bank Code          | BBAN Format Mask BBAN Branch Code | BBAN Data Type                    |     |
| Exchange Rate Preferences Rate Type Q Amount Block Queue Required                                                    | Rate Code           Mid Rate         Buy/Sell R           Transaction Journal Queue Required | Normal Variance                   | Maximum Veriance                  |     |
| Child Contribution Exchange Rate Prefe<br>Rete Type<br>Q<br>Bequired<br>Charge Exchange Rate Preferences             | Rate Code<br>Mid Rate Buy/Sell R                                                             |                                   |                                   |     |
| Rate Type Q Required                                                                                                 | Rate Code Mid Rate Buy/Sell R                                                                |                                   |                                   |     |

#### Figure 5-1 Create Branch Parameters

3. Specify the fields on **Create Branch Parameters** screen.

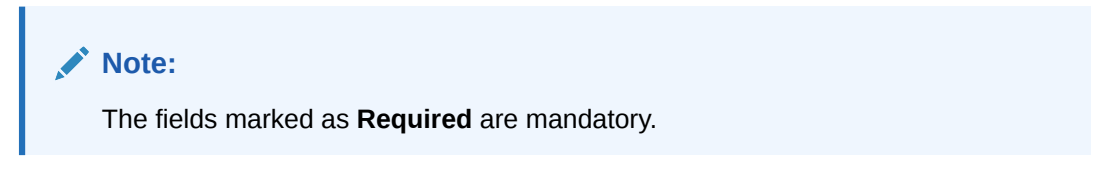

 Table 5-1
 Create Branch Parameters – Field Description

| Field       | Description                                                                      |
|-------------|----------------------------------------------------------------------------------|
| Branch Code | Click Search button to view and select the required branch code.                 |
| Branch Name | Based on the <b>Branch Code</b> selected, the information is auto-<br>populated. |

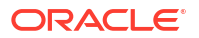

| Field                   | Description                                                                                                    |  |  |
|-------------------------|----------------------------------------------------------------------------------------------------|--|--|
| Branch Group ID         | Click <b>Search</b> to view and select the required branch group ID, where the branch needs to be grouped.                                                                                                    |  |  |
| Description             | Based on the <b>Branch Group ID</b> selected, the information is auto-<br>populated.                                                                                                    |  |  |
| External Account Number | By default, this option is disabled.<br>If enabled, the IBAN needs to be generated externally.                                                                                                    |  |  |
|                         | Note:<br>If External account number is selected, Account Mask<br>and Auto Generate Account configurations will not be<br>applicable for account generation.                                                                                                    |  |  |
| External IBAN           | By default, this option is disabled.<br>If enabled, IBAN needs to be generated externally<br>Note:<br>If External IBAN is selected, International Bank and<br>Account Number Mask configurations are not applicable<br>for IBAN generation.                                                                                                    |  |  |
| Account Mask            | <ul> <li>Specify the account mask that consists of b, c, v, t, n, s, f, d, \$ values.</li> <li>The mask must be one of the following characters:</li> <li>b - Branch Code of Account</li> <li>c - Customer Number</li> <li>v - Virtual Entity ID</li> <li>t - Account Product</li> <li>n - User Input Numbers</li> <li>s - Auto-generated Serial Number</li> <li>f - Fixed Number</li> <li>d - Check-sum</li> <li>\$ - Currency Code of the Account</li> </ul> |  |  |

#### Table 5-1 (Cont.) Create Branch Parameters – Field Description

| Field                                | Description                                                                                                    |  |  |  |
|--------------------------------------|----------------------------------------------------------------------------------------------------|--|--|--|
| Checksum Algorithm                   | Select one of the required checksum algorithm from the drop-down                                                                                                    |  |  |  |
|                                      | <ul> <li>list:</li> <li>Modulo 10: If selected, you provide mask length of 10 characters.</li> <li>Modulo 11: If selected, you can have either numeric or alphanumeric account mask. In case of numeric, D is appended to the account mask by the system and in case of alpha numeric, user must manually input D at the end of the mask.</li> <li>Modulo 11 with Weights: If selected, you can have mask with size not more than 13 characters.</li> <li>Modulo 97: If selected, you can have only numeric account mask.</li> </ul>                                                                 |  |  |  |
|                                      | <ul> <li>Note:<br/>By default, this option is selected.</li> <li>User Defined: If selected, you can define the checksum algorithm.</li> </ul>                                                                                                    |  |  |  |
| Fixed Value                          | Specify the fixed values if the Virtual Account Mask contains character <b>f.</b> This field supports maximum of one alphanumeric character.                                                                                                    |  |  |  |
| Corporate Specific Range<br>Required | By default, it is disabled.<br>If enabled, corporate specific account number range needs to be<br>maintained for the corporates in a given branch.                                                                                                    |  |  |  |
| Auto Generate Account                | By default, this is disabled.                                                                                                    |  |  |  |
|                                      | If enabled, system automatically generates numeric account numbers based on the range provided.                                                                                                    |  |  |  |
| Start Account Number                 | If selected, specify a start number for the account.                                                                                                    |  |  |  |
| End Account number                   | If selected, specify an end number for the account.                                                                                                    |  |  |  |
| IBAN Country Code                    | Displays a system default country code of the branch.<br>The system validates the country code is an ISO country code, the<br>country code of the branch, and the length of the character is 2.                                                                                                    |  |  |  |
| IBAN Checksum Algorithm              | <ul> <li>Select one of the required checksum algorithm from the drop-down list:</li> <li>Modulo 10: If selected, provide mask length of 10 characters.</li> <li>Modulo 11: If selected, user can have either numeric or alphanumeric account mask. In case of numeric, D is appended to the account mask by the system and in case of alpha numeric, user must manually input D at the end of the mask.</li> <li>Modulo 11 with weights: If selected, user can have mask with size not more than 13 characters.</li> <li>Modulo 97: If selected, user can have only numeric account mask.</li> </ul> |  |  |  |

#### Table 5-1 (Cont.) Create Branch Parameters – Field Description

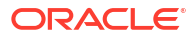

| Field               | Description                                                                                         |
|---------------------|----------------------------------------------------------------------------------------------------|
|                     | Description                                                                                         |
| BBAN Format Mask    | characters.                                                                                         |
|                     | The mask must be one of the following characters:                                                   |
|                     | b - BBAN Bank Code                                                                                  |
|                     | • s - BBAN Branch Code                                                                              |
|                     | Z - Virtual Account Number                                                                          |
|                     | <ul> <li>d - BBAN Check Digit</li> </ul>                                                            |
|                     | i - Real Customer Number                                                                            |
|                     | <ul> <li>h - 1, as there is no joint holder</li> </ul>                                              |
|                     | t - Virtual Account Code                                                                            |
| BBAN Data Type      | Specify the BBAN data type details.                                                                 |
|                     | The list displays the following character set:                                                      |
|                     | • n - Number                                                                                        |
|                     | • c - Alphanumeric                                                                                  |
| BRAN Chocksum       | Soloct the BRAN checksum algorithm from the drop down list                                          |
| Algorithm           |                                                                                                    |
| BBAN Bank Code      | Specify the BBAN bank code details.                                                                 |
| BBAN Branch Code    | Specify the BBAN branch code details.                                                               |
| Rate Type           | Click <b>Search</b> to view and select the required rate type for exchange rate preferences.        |
| Rate Code           | Select one of the options below,                                                                    |
|                     | Mid Rate: If selected, it indicates the rate code for exchange     rate preferences                 |
|                     | Buy/Sell Rate: If selected, it indicates the rate code for                                          |
|                     | exchange rate preferences.                                                                          |
| Normal Variance     | Specify a normal variance details.                                                                  |
| Maximum Variance    | Specify maximum variance details.                                                                   |
|                     | Maximum variance can have a maximum value of 100.                                                   |
| Amount Block Queue  | By default, this is disabled.                                                                       |
| Required            | If enabled, it indicates the amount block queue.                                                    |
| Transaction Journal | By default, this is disabled.                                                                       |
| Queue Required      | If enabled, it indicates the transaction journal queue.                                             |
| Rate Type           | Click <b>Search</b> to view and select the required rate type for child                             |
|                     | contribution exchange rate preferences.                                                             |
| Rate Code           | Select one of the options below,                                                                    |
|                     | Mid Rate: If selected, it indicates the rate code for child                                         |
|                     | Buy/Sall Pate: If selected, it indicates the rate code for child                                    |
|                     | contribution exchange rate preferences.                                                             |
| Rate Type           | Click <b>Search</b> to view and select the required rate type for charge                            |
|                     | exchange rate preferences.                                                                          |
| Rate Code           | Select one of the options:                                                                          |
|                     | MID Rate: It selected, indicates the rate code for charge     exchange rate preferences is mid rate |
|                     | Buy/Sell Rate: If selected, indicates the rate code for charge                                      |
|                     | exchange rate preferences is buy/sell rate.                                                         |

#### Table 5-1 (Cont.) Create Branch Parameters – Field Description

4. Click **Save** to save the details.

The user can view all the configured branch parameters in the View Branch Parameters.

5. Click **Cancel** to close the details without saving.

## 5.2 View Branch Parameters

This topic describes the systematic instructions to view the list of configured Branch Parameters.

The user can configure a branch level parameter using the Create Branch Parameters.

Specify User ID and Password, and login to Home screen.

- 1. On Home screen, click Virtual Account Management. Under Virtual Account Management, click Configuration.
- 2. Under Configuration, click Branch Parameters. Under Branch Parameters, click View Branch Parameters.

The View Branch Parameters screen displays.

| 'iew Branch Parameters     |                         |                                      |                         |                                       |
|----------------------------|-------------------------|--------------------------------------|-------------------------|---------------------------------------|
| + 0                        |                         |                                      |                         |                                       |
| kranch Code:               | Branch Code:            | Branch Code:                         | Branch Code:            | Branch Code:                          |
| NB3                        | 678 :                   | JUL                                  | B17 :                   | XYZ :                                 |
| BAN Country <b>GB</b>      | IBAN Country <b>GB</b>  | IBAN Country <b>GB</b>               | IBAN Country <b>GB</b>  | IBAN Country GB                       |
| .hecksum                   | Checksum                | Checksum                             | Checksum <b>mod10</b>   | Checksum mod97                        |
| Account Auto Y             | Account Auto Y          | Account Auto Y                       | Account Auto N          | Account Auto N                        |
| Yirtual Accou <b>nnnnn</b> | Virtual Accou <b>nn</b> | Virtual Accou                        | Virtual Accou nnnnnnnnf | Virtual Accou bbb\$\$\$nnnntttt       |
| Rejected 🔓 Open 🖾 4        | D Authorized 🔓 Open 🖾 3 | 🗋 Unauthorized 🔓 Open 🖾 2            | D Authorized & Open 2   | D Authorized 🔓 Open 🖾 14              |
| Branch Code:               | Branch Code:            | Branch Code:                         | Branch Code:            | Branch Code:                          |
| SU9                        | H11 :                   | SMU :                                | 018 :                   | TES :                                 |
| BAN Country <b>GB</b>      | IBAN Country <b>GB</b>  | IBAN Country <b>GB</b>               | IBAN Country <b>GB</b>  | IBAN Country <b>GB</b>                |
| .hecksum                   | Checksum                | Checksum                             | Checksum                | Checksum <b>mod97</b>                 |
| .ccount Auto Y             | Account Auto Y          | Account Auto N                       | Account Auto N          | Account Auto N                        |
| /irtual Accou <b>nn</b>    | Virtual Accou nnnnnn    | Virtual Accou <b>bb\$\$\$\$nnnss</b> | Virtual Accou           | Virtual Accou <b>bbbccc\$\$\$nndd</b> |
| Authorized & Open 1/8      | 🗅 Authorized 🔓 Open 🖾 3 | Den 1                                | P. Authorized & Open 1  | D Authorized & Open 1/18              |

Figure 5-2 View Branch Parameters

 Table 5-2
 View Branch Parameters – Field Description

| Field                 | Description                                                                                                    |  |
|-----------------------|----------------------------------------------------------------------------------------------------|--|
| Branch Code           | Displays the branch code.                                                                                            |  |
| IBAN Country Code     | Displays the IBAN country code.                                                                                      |  |
| Checksum Algorithm    | Displays the checksum algorithm of the branch.                                                                       |  |
| Account Auto Generate | Indicates if the account is automatically generated.                                                                 |  |
| Virtual Account Mask  | Displays the details of the virtual account mask.                                                                    |  |
| Authorization Status  | Displays the authorization status of the record.<br>The options are:<br>• Authorized<br>• Rejected<br>• Unauthorized |  |

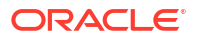

| Field               | Description                                                                  |  |
|---------------------|------------------------------------------------------------------------------|--|
| Record Status       | Displays the status of the record.<br>The options are:<br>• Open<br>• Closed |  |
| Modification Number | Displays the number of modification performed on the record.                 |  |

#### Table 5-2 (Cont.) View Branch Parameters – Field Description

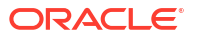

## 6 ECA System Preferences

This topic provides the information about the ECA System Preferences.

The **ECA System Preferences** allows the user to view and modify the External Credit Approval (ECA) system preferences.

This topic contains the following subtopics:

View ECA System Preferences
 This topic describes the systematic instructions to view the list of available ECA System.

## 6.1 View ECA System Preferences

This topic describes the systematic instructions to view the list of available ECA System.

Specify User ID and Password, and login to Home screen.

- 1. On Home screen, click Virtual Account Management. Under Virtual Account Management, click Configuration.
- 2. Under Configuration, click ECA System Preferences. Under ECA System Preferences, click View ECA System Preferences.

The View ECA System Preferences screen displays.

| View ECA System Pre       | ference         | 25                        |                          |     |                       |   |                      | :: | : ×  |
|---------------------------|-----------------|---------------------------|--------------------------|-----|-----------------------|---|----------------------|----|------|
| 20                        |                 |                           |                          |     |                       |   |                      | 8  | ≡ 88 |
| ECA System:<br>SourceTest | :               | ECA System:<br>CDDAPP     | ECA System:<br>FCUBS     | : F | CA System:<br>REJECT4 | : | ECA System:<br>demo1 | :  |      |
| Available for Y           |                 | Available for Y           | Available for Y          | Α   | wailable for Y        |   | Available for Y      |    |      |
| D Authorized              |                 | D Authorized              | D Authorized             | C   | Authorized            |   | C Authorized         |    |      |
|                           |                 |                           |                          |     |                       |   |                      |    |      |
| ECA System:<br>FCUBS144   | :               | ECA System:<br>OBPM       | ECA System:<br>REJECT111 | : A | CA System:<br>NUTO1   | : |                      |    |      |
| Available for Y           |                 | Available for N           | Available for Y          | А   | vailable for Y        |   |                      |    |      |
| D Authorized              |                 | D Authorized              | C Authorized             | [   | Authorized            |   |                      |    |      |
| age 1                     | of <sup>-</sup> | (1-9of9items)  < ∢ [] > > |                          |     |                       |   |                      |    |      |

Figure 6-1 View ECA System Preferences

Table 6-1 View ECA System Preferences – Field Description

| Field      | Description                                           |
|------------|-------------------------------------------------------|
| ECA System | Displays the external credit approval system details. |

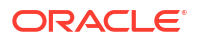

| Field                 | Description                                                                                                    |  |  |  |
|-----------------------|----------------------------------------------------------------------------------------------------|--|--|--|
| Available for Posting | Displays whether the system is available for posting.                                                                |  |  |  |
| Authorization Status  | Displays the authorization status of the record.<br>The options are:<br>• Authorized<br>• Rejected<br>• Unauthorized |  |  |  |

Table 6-1 (Cont.) View ECA System Preferences – Field Description

3. Click View on the tile to view ECA System Preferences screen. This screen allows the user to modify the details.

The ECA System Preferences screen displays.

Figure 6-2 ECA System Preferences

| ECA System Preferences 4. + × |                       |      |
|-------------------------------|-----------------------|------|
| Unlock                        |                       |      |
| ECA System                    | Available for Posting |      |
| SourceTest                    |                       |      |
| Updated By                    | Updated On            |      |
| YOGESH02                      | April 9, 2018         |      |
|                               |                       |      |
|                               |                       | Save |
|                               |                       |      |
|                               |                       |      |
|                               |                       |      |
|                               |                       |      |

For more information on fields, refer to the field description table.

Table 6-2 ECA System Preferences – Field Description

| Field                 | Description                                                        |  |
|-----------------------|--------------------------------------------------------------------|--|
| ECA System            | Displays the external credit approval system details.              |  |
| Available for Posting | Select the toggle whether the ECA system is available for posting. |  |
| Updated By            | Displays the User ID from which the preference is updated.         |  |
| Updated On            | Displays the date when the preference is updated.                  |  |

4. Click Save.

The user view the modified **ECA System Preferences** in the View ECA System Preferences.
# 7 Entity Mask Configuration

This topic provides the information about the Entity Mask Configuration.

The Entity Mask Configuration allows the user to configure entity mask ID for a bank.

This topic contains the following subtopics:

- Create Entity Mask Configuration This topic describes the systematic instructions to configure entity mask ID for a bank.
- View Entity Mask Configuration
   This topic describes the systematic instructions to view the list of configured entity mask ID.

### 7.1 Create Entity Mask Configuration

This topic describes the systematic instructions to configure entity mask ID for a bank.

Specify User ID and Password, and login to Home screen.

- 1. On Home screen, click Virtual Account Management. Under Virtual Account Management, click Configuration.
- 2. Under Configuration, click Entity Mask Configuration. Under Entity Mask Configuration, click Create Entity Mask Configuration.

The Create Entity Mask Configuration screen displays.

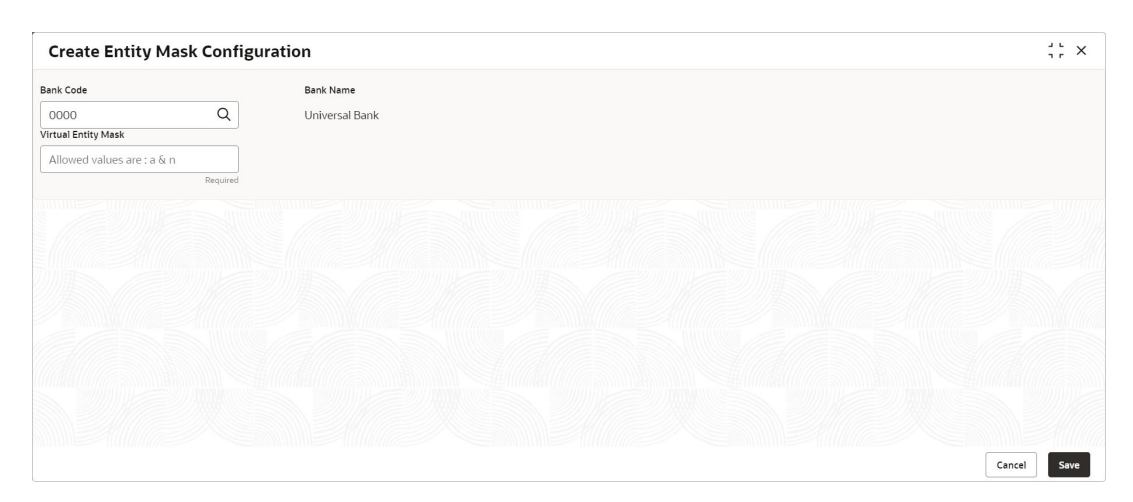

Figure 7-1 Create Entity Mask Configuration

3. Specify the fields on Create Entity Mask Configuration screen.

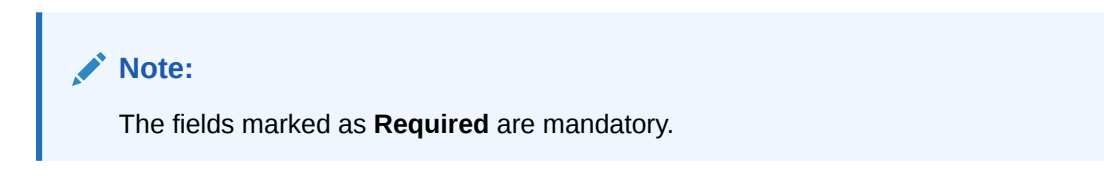

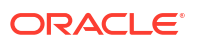

| Field               | Description                                                                                                    |
|---------------------|----------------------------------------------------------------------------------------------------|
| Bank Code           | Click Search to view and select the required bank code.                                                                                                    |
| Bank Name           | Based on the <b>Bank Code</b> selected, the information is auto-<br>populated.                                                                                                    |
| Virtual Entity Mask | <ul> <li>Specify the virtual entity mask.</li> <li>User can specify a combination of alpha numeric characters and can enter up to maximum of 12 characters. Use the following identifiers to define the mask:</li> <li>a - User input alpha characters</li> <li>n - User input numbers</li> </ul> |

 Table 7-1
 Create Entity Mask Configuration – Field Description

4. Click **Save** to save the details.

The user can view the configured entity mask details in the View Entity Mask Configuration.

5. Click Cancel to close the details without saving.

### 7.2 View Entity Mask Configuration

This topic describes the systematic instructions to view the list of configured entity mask ID.

The user can configure entity mask ID using the Create Entity Mask Configuration.

Specify User ID and Password, and login to Home screen.

- 1. On Home screen, click Virtual Account Management. Under Virtual Account Management, click Configuration.
- 2. Under Configuration, click Entity Mask Configuration. Under Entity Mask Configuration, click View Entity Mask Configuration.

The View Entity Mask Configuration screen displays.

Figure 7-2 View Entity Mask Configuration

| View Entity Mask Configure                                           | ation                     | ::×   |
|----------------------------------------------------------------------|---------------------------|-------|
| Q Q                                                                  |                           | 8∃ 88 |
| Bank Code:<br>0000                                                   |                           |       |
| Maker MAYANK01<br>Once Y<br>Bank Code 0000<br>Virtual Entity aaaaann |                           |       |
| 🕻 Authorized 🗄 Open 🖾 41                                             |                           |       |
| Page 1 o                                                             | f1 (1-1of1items)  ζ ∢ [1] |       |

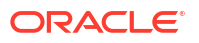

| Field                | Description                                                                                                    |  |  |  |
|----------------------|----------------------------------------------------------------------------------------------------|--|--|--|
| Bank Code            | Displays the bank code.                                                                                              |  |  |  |
| Maker                | Displays the name of the user who has configured the bank details.                                                   |  |  |  |
| Once Authorized      | Indicates if the record is authorized once or not.                                                                   |  |  |  |
| Virtual Entity Mask  | Displays the details of the virtual entity mask.                                                                     |  |  |  |
| Authorization Status | Displays the authorization status of the record.<br>The options are:<br>• Authorized<br>• Rejected<br>• Unauthorized |  |  |  |
| Record Status        | Displays the status of the record.<br>The options are:<br>• Open<br>• Closed                                         |  |  |  |
| Modification Number  | Displays the number of modification performed on the record.                                                         |  |  |  |

 Table 7-2
 View Entity Mask Configuration – Field Description

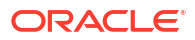

## 8 External DDA System

This topic provides the information about the External DDA System.

The transactions into a virtual account through transaction journal service results in posting entries to the real account. The External Demand Deposit Accounts (DDA) system interacts with the external DDA for posting entries and calling out other services on DDA. Oracle® Banking Virtual Account Management can be configured to work with the DDA systems in a synchronous or asynchronous manner for transaction posting to the real account.

This topic contains the following subtopics:

- Create External DDA System This topic describes the systematic instructions to configure an external DDA system.
- View External DDA System
   This topic describes the systematic instructions to view the list of configured external DDA system.

### 8.1 Create External DDA System

This topic describes the systematic instructions to configure an external DDA system.

Specify User ID and Password, and login to Home screen.

- 1. On Home screen, click Virtual Account Management. Under Virtual Account Management, click Configuration.
- 2. Under Configuration, click External DDA System. Under External DDA System, click Create External DDA System.

The Create External DDA System screen displays.

| Create External DDA System |              |  | : - ×       |
|----------------------------|--------------|--|-------------|
| ECA System                 |              |  |             |
| Q                          |              |  |             |
|                            |              |  |             |
| System Preferences         |              |  |             |
| Default Offset GL          | EAC Required |  |             |
| Q                          |              |  |             |
|                            |              |  |             |
|                            |              |  |             |
|                            |              |  |             |
|                            |              |  |             |
|                            |              |  |             |
|                            |              |  | Cancel Save |

Figure 8-1 Create External DDA System

3. Specify the fields on Create External DDA System screen.

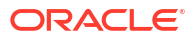

The fields marked as **Required** are mandatory.

For more information on fields, refer to the field description table.

Table 8-1 Create External DDA System – Field Description

| Field             | Description                                                        |
|-------------------|--------------------------------------------------------------------|
| ECA System        | Click Search to view and select the required ECA system.           |
| Default Offset GL | Click Search to view and select the default offset general ledger. |
| EAC Required      | Select the toggle if the EAC is required.                          |

4. Click **Save** to save the details.

The user can view the configured external DDA system details in the View External DDA System.

5. Click Cancel to close the details without saving.

### 8.2 View External DDA System

This topic describes the systematic instructions to view the list of configured external DDA system.

The user can configure an external DDA system using the Create External DDA System.

Specify User ID and Password, and login to Home screen.

- 1. On Home screen, click Virtual Account Management. Under Virtual Account Management, click Configuration.
- Under Configuration, click Entity Mask Configuration. Under External DDA System, click View External DDA System.

The View External DDA System screen displays.

Figure 8-2 View External DDA System

| + 0                     |          |            |                           |        |          |                          |        |            |                        |        |            |                     |        |            | 8= |
|-------------------------|----------|------------|---------------------------|--------|----------|--------------------------|--------|------------|------------------------|--------|------------|---------------------|--------|------------|----|
| ECA System:<br>FCUBS144 |          | :          | ECA System:<br>SourceTest |        | :        | ECA System:<br>REJECT111 |        | :          | ECA System:<br>CDDAPP  |        | :          | ECA System:<br>OBPM |        | :          |    |
| EAC Required Y          |          |            | EAC Required N            |        |          | EAC Required Y           |        |            | EAC Required           | I I    |            | EAC Required Y      |        |            |    |
| C Authorized            | 6 Open   | <b>2</b> 1 | C Authorized              | 🔓 Open | @1       | D Authorized             | 🔓 Open | <b>1</b>   | D Authorized           | 🔓 Open | <b>2</b> 2 | D Authorized        | 🔓 Open | <b>2</b> 4 |    |
| CA System:<br>AUTO1     |          | :          | ECA System:<br>demo1      |        | :        | ECA System:<br>FCUBS     |        | :          | ECA System:<br>REJECT4 |        | :          |                     |        |            |    |
| AC Required Y           |          |            | EAC Required N            |        |          | EAC Required Y           |        |            | EAC Required Y         |        |            |                     |        |            |    |
| Chauthorized            | 🗄 Closed | ₫3         | D Authorized              | 🔓 Open | <b>1</b> | D Authorized             | 🔓 Open | <b>2</b> 4 | D Authorized           | 🔓 Open | ₫3         |                     |        |            |    |
| 3e 1                    |          | of 1       | ( 1 - 9 of 9 items)       | K 4 1  | ] •   >I |                          |        |            |                        |        |            |                     |        |            |    |

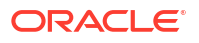

| Field                | Description                                                                                                    |  |  |  |
|----------------------|----------------------------------------------------------------------------------------------------|--|--|--|
| ECA System           | isplays the external credit approval system details.                                                                 |  |  |  |
| EAC Required         | Displays whether the External Account Check required or not.                                                         |  |  |  |
| Authorization Status | Displays the authorization status of the record.<br>The options are:<br>• Authorized<br>• Rejected<br>• Unauthorized |  |  |  |
| Record Status        | Displays the status of the record.<br>The options are:<br>• Open<br>• Closed                                         |  |  |  |
| Modification Number  | Displays the number of modification performed on the record.                                                         |  |  |  |

#### Table 8-2 View External DDA System – Field Description

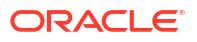

## 9 Identifier Branch Parameters

This topic provides the information about the Identifier Branch Parameters.

The **Identifier Branch Parameters** allows the user to configure virtual identifier branch parameters.

This topic contains the following subtopics:

- Create Identifier Branch Parameters
   This topic describes the systematic instructions to configure identifier branch parameters.
- View Identifier Branch Parameters This topic describes the systematic instructions to view the list of configured identifier branch parameters.

### 9.1 Create Identifier Branch Parameters

This topic describes the systematic instructions to configure identifier branch parameters.

Specify User ID and Password, and login to Home screen.

- 1. On Home screen, click Virtual Account Management. Under Virtual Account Management, click Configuration.
- 2. Under Configuration, click Identifier Branch Parameters. Under Identifier Branch Parameters, click Create Identifier Branch Parameters.

The Create Identifier Branch Parameters screen displays.

| Create Identifier Branch Paramete       | ers                                                                 |                  | :: :             |
|-----------------------------------------|---------------------------------------------------------------------|------------------|------------------|
| Branch Code Q Required                  | Branch Name                                                         |                  |                  |
| Exchange Rate Preferences               |                                                                     |                  |                  |
| Rate Type Q Amount Block Queue Required | Rate Code Mid Rate Buy/Sell Rate Transaction Journal Queue Required | Normal Variance  | Maximum Variance |
| International Bank Account Number Mask  |                                                                     |                  |                  |
| IBAN Country Code                       | IBAN Checksum Algorithm Select IBAN Checksum Algoriti               | BBAN Format Mask | BBAN Data Type   |
| Select BBAN Checksum Algorit            |                                                                     |                  |                  |
|                                         |                                                                     |                  | Cancel Save      |

Figure 9-1 Create Identifier Branch Parameters

3. Specify the fields on Create Identifier Branch Parameters screen.

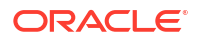

The fields marked as **Required** are mandatory.

 Table 9-1
 Create Identifier Branch Parameters – Field Description

| Field                                 | Description                                                                                                    |  |  |  |
|---------------------------------------|----------------------------------------------------------------------------------------------------|--|--|--|
| Branch Code                           | Click Search to view and select the required branch code.                                                                                                    |  |  |  |
| Branch Name                           | Based on the <b>Branch Code</b> selected, the information is auto-<br>populated.                                                                                                    |  |  |  |
| Rate Type                             | Click Search to view and select the required rate type.                                                                                                    |  |  |  |
| Rate Code                             | <ul> <li>Select one of the options:</li> <li>Mid Rate: If selected, it indicates the rate code for exchange rate preferences is mid rate.</li> <li>Buy/Sell Rate: If selected, it indicates the rate code for exchange rate preferences is buy/sell rate.</li> </ul>                                                                                                    |  |  |  |
| Normal Variance                       | Specify a normal variance details.                                                                                                    |  |  |  |
| Maximum Variance                      | Specify a maximum variance details.<br>Maximum variance can have a maximum value of 100.                                                                                                    |  |  |  |
| Amount Block Queue<br>Required        | By default, this is disabled. If enabled, it indicates the amount block queue.                                                                                                    |  |  |  |
| Transaction Journal<br>Queue Required | By default, this is disabled. If enabled, it indicates the transaction journal queue.                                                                                                    |  |  |  |
| IBAN Country Code                     | Displays the IBAN country code of the branch.                                                                                                    |  |  |  |
| IBAN Checksum Algorithm               | <ul> <li>Select one of the required checksum algorithm from the drop-down list:</li> <li>Modulo 10: If selected, user can provide mask length of 10 characters.</li> <li>Modulo 11: If selected, user can have either numeric or alphanumeric account mask. For numeric, D is appended to the account mask by the system and for alpha numeric, user must manually type D at the end of the mask.</li> <li>Modulo 11 with Weights: If selected, user can have only numeric account mask.</li> <li>Modulo 97: If selected, user can have only numeric account mask.</li> </ul> |  |  |  |
|                                       | By default, this option is selected.                                                                                                    |  |  |  |
| BBAN Format Mask                      | <ul> <li>Specify the BBAN format mask details.</li> <li>User can enter a maximum length of 30 characters. The mask must be one of the following characters:</li> <li>b - BBAN bank code</li> <li>s - BBAN branch code</li> <li>z - Virtual account number</li> <li>d - check digit</li> </ul>                                                                                                    |  |  |  |

| Field                      | Description                                                                                                    |
|----------------------------|----------------------------------------------------------------------------------------------------|
| BBAN Data Type             | <ul> <li>Specify the BBAN data type details.</li> <li>The list displays the following character set:</li> <li>n - Number</li> <li>a - Alphabet</li> <li>c - Alphanumeric</li> </ul> |
| BBAN Checksum<br>Algorithm | <ul> <li>Select the BBAN checksum algorithm from the drop-down list.</li> <li>Mod 10</li> <li>Mod 11</li> <li>Mod 11 with Weights</li> <li>Mod 97</li> </ul>                        |
| BBAN Bank Code             | Specify the BBAN bank code.                                                                                                    |
|                            | Note:<br>This field is mandatory if BBAN Format Mask is selected<br>as b.                                                                                                    |
|                            |                                                                                                    |
| BBAN Branch Code           | Specify the BBAN branch code.   Note:  This field is mandatory if BBAN Format Mask is selected as s.                                                                                |
| BBAN Remittance ID Mask    | Specify the BBAN Remittance ID Mask.                                                                                                    |
|                            | Note:<br>This field is mandatory if BBAN Format Mask is selected<br>as z.                                                                                                    |

Table 9-1 (Cont.) Create Identifier Branch Parameters – Field Description

4. Click **Save** to save the details.

The user can view the configured identifier mask details in the View Identifier Branch Parameters.

5. Click **Cancel** to close the details without saving.

### 9.2 View Identifier Branch Parameters

This topic describes the systematic instructions to view the list of configured identifier branch parameters.

The user can configure identifier branch parameters using the Create Identifier Branch Parameters.

Specify User ID and Password, and login to Home screen.

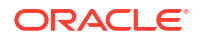

- 1. On Home screen, click Virtual Account Management. Under Virtual Account Management, click Configuration.
- 2. Under Configuration, click Identifier Branch Parameters. Under Identifier Branch Parameters, click View Identifier Branch Parameters.

The View Identifier Branch Parameters screen displays.

| . + o                                              |                                                |                                           |                                               | ≣ 8 |
|----------------------------------------------------|------------------------------------------------|-------------------------------------------|-----------------------------------------------|-----|
| Branch Code:<br>RE1 :                              | Branch Code:<br>AAA :                          | Branch Code:<br>AT2                       | Branch Code:<br>678                           |     |
| Checker SANGAMESH02<br>Maker SANGAMESH01<br>Once Y | Checker USERVAM1<br>Maker ADMINUSER1<br>Once Y | Checker -<br>Maker ATUL01<br>Once N       | Checker DEMOTEST1<br>Maker USERVAM1<br>Once Y |     |
| 🖹 Rejected 🔓 Open 🖾 3                              | D Authorized                                   | 🗋 Unauthorized 🔓 Open 🖾 1                 | 🗘 Authorized 🔓 Open 🖾 1                       |     |
| Branch Code:                                       | Branch Code:<br>B12                            | Branch Code:<br>000                       | Branch Code:<br>HEL :                         |     |
| Checker -<br>Maker ATUL01<br>Once N                | Checker -<br>Maker MAYANKO2<br>Once Y          | Checker MAYANK01<br>Maker DEB01<br>Once Y | Checker -<br>Maker <b>ATUL01</b><br>Once Y    |     |
| 🗋 Unauthorized 🔓 Open 🖾 2                          | 🗋 Unauthorized 🔓 Open 🖾 2                      | 🗅 Authorized 🔓 Open 🖾 2                   | 🗅 Unauthorized 🔓 Open 🖾 4                     |     |

Figure 9-2 View Identifier Branch Parameters

 Table 9-2
 View Identifier Branch Parameters – Field Description

| Field                | Description                                                                                                    |
|----------------------|----------------------------------------------------------------------------------------------------|
| Branch Code          | Displays the code of the branch.                                                                                     |
| Checker              | Displays the user who has verified the record.                                                                       |
| Maker                | Displays the name of the user who has created the record.                                                            |
| Authorization Status | Displays the authorization status of the record.<br>The options are:<br>• Authorized<br>• Rejected<br>• Unauthorized |
| Record Status        | Displays the status of the record.<br>The options are:<br>• Open<br>• Closed                                         |
| Modification Number  | Displays the number of modification performed on the record.                                                         |

# 10 Identifier Mask Configuration

This topic provides the information about the Identifier Mask Configuration.

The **Identifier Mask Configuration** allows the user to configure and maintain the identifier mask details.

This topic contains the following subtopics:

- Create Identifier Mask Configuration
   This topic describes the systematic instructions to configure the identifier mask details at
   the Host Code level.
- View Identifier Mask Configuration
   This topic describes the systematic instructions to view the list of configured identifier mask details.

### 10.1 Create Identifier Mask Configuration

This topic describes the systematic instructions to configure the identifier mask details at the Host Code level.

Specify User ID and Password, and login to Home screen.

- On Home screen, click Virtual Account Management. Under Virtual Account Management, click Configuration.
- 2. Under Configuration, click Identifier Mask Configuration. Under Identifier Mask Configuration, click Create Identifier Mask Configuration.

The Create Identifier Mask Configuration screen displays.

Figure 10-1 Create Identifier Mask Configuration

| Create Identifier Mask Config | uration                   |                        | ;           |
|-------------------------------|---------------------------|------------------------|-------------|
| Host Code                     | Host Name                 |                        |             |
| HOST1 Q                       | HOST1                     |                        |             |
| ldentifier Mask Details       |                           |                        |             |
| ldentifier Mask               | Identifier Start Position | Identifier Fixed Value |             |
| Allowed values are: n, a, f   | 1                         |                        |             |
| Required                      |                           |                        |             |
|                               |                           |                        |             |
|                               |                           |                        |             |
|                               |                           |                        |             |
|                               |                           |                        |             |
|                               |                           |                        |             |
|                               |                           |                        |             |
|                               |                           |                        | Cancel Save |

3. Specify the fields on Create Identifier Mask Configuration screen.

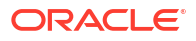

The fields marked as **Required** are mandatory.

For more information on fields, refer to the field description table.

 Table 10-1
 Create Identifier Mask Configuration – Field Description

| Field                     | Description                                                                                                    |
|---------------------------|----------------------------------------------------------------------------------------------------|
| Host Code                 | Click Search to view and select the required host code.                                                                                                    |
| Host Name                 | Based on the <b>Host Code</b> selected, the information is auto-populated.                                                                                                    |
| Identifier Mask           | <ul> <li>Specify a virtual identifier mask.</li> <li>The identifier mask can be a combination of:</li> <li>n: User input number</li> <li>a: User input alphanumeric characters</li> <li>f: Fixed number</li> </ul> |
| Identifier Start Position | By default, the start position of the identifier in account number is 1.<br>User is not able to modify it.                                                                                                    |
|                           | Note:<br>After authorizing, user cannot modify the Identifier Mask.                                                                                                    |
| Identifier Fixed Value    | Specify the fixed value character if virtual account mask contains character 'f'.<br>The user can provide a maximum of one alphanumeric character.                                                                 |

**Example:** When creating the corporate identifier, the system validates if the issued identifier matches with the mask for a host such as 1234565 is a valid corporate identifier. If account number 12345655346555000 is received in a transaction, the identifier is derived as 1234565.

Table 10-2 Example

| Field                     | Sample Entry      |
|---------------------------|-------------------|
| Identifier Mask           | nnnnnf            |
| Identifier Start Position | 1                 |
| Identifier Fixed Value    | 5                 |
| Account Number            | 12345655346555000 |

4. Click **Save** to save the details.

The user can view the configured identifier mask details in the View Identifier Mask Configuration.

After the identifier mask details are configured, the user can map the identifier mask with the multi-currency identifier using the Multi-Currencies Identifier Mapping. For more information, refer to the **Multi-Currencies Identifier Mapping** topic in *Identifier User Guide*.

5. Click **Cancel** to close the details without saving.

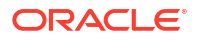

### **10.2 View Identifier Mask Configuration**

This topic describes the systematic instructions to view the list of configured identifier mask details.

The user can configure identifier mask details using the Create Identifier Mask Configuration.

Specify User ID and Password, and login to Home screen.

- 1. On Home screen, click Virtual Account Management. Under Virtual Account Management, click Configuration.
- 2. Under Configuration, click Identifier Mask Configuration. Under Identifier Mask Configuration, click View Identifier Mask Configuration.

The View Identifier Mask Configuration screen displays.

| 'iew Identifier Mask Co                                              | nfigu | ıration                                                                          |                                                                             |                                                                               |                                                                               |
|----------------------------------------------------------------------|-------|----------------------------------------------------------------------------------|-----------------------------------------------------------------------------|-------------------------------------------------------------------------------|-------------------------------------------------------------------------------|
| + 0                                                                  |       |                                                                                  |                                                                             |                                                                               |                                                                               |
| Host Code:<br>HOST1                                                  | :     | Host Code:<br>HOST2                                                              | Host Code:<br>HOSTr                                                         | Host Code:<br>HOSTrej                                                         | Host Code:<br>H1023                                                           |
| Thecker -<br>Maker OPSUSER1<br>Host Code HOST1<br>dentifier Mask nnn |       | Checker USERVAM1<br>Maker YOGESH01<br>Host Code HOST2<br>Identifier Mask aaaaaan | Checker ADMINUSER2<br>Maker RAHUL01<br>Host Code HOSTr<br>Identifier Mask n | Checker -<br>Maker SANGAMESH01<br>Host Code HOSTrej<br>Identifier Mask aaannf | Checker MAYANKO2<br>Maker MAYANKO1<br>Host Code H1023<br>Identifier Mask annn |
| 🗅 Unauthorized 🔓 Open                                                | 26    | C Authorized 🔓 Open 🖾 2                                                          | D Authorized 🔓 Open 🖾 1                                                     | D Unauthorized D Open 23                                                      | C Authorized G Open 3                                                         |

Figure 10-2 View Identifier Mask Configuration

 Table 10-3
 View Identifier Mask Configuration – Field Description

| Field                | Description                                                                                                    |  |
|----------------------|----------------------------------------------------------------------------------------------------|--|
| Checker              | Displays the user who has verified the record.                                                                       |  |
| Maker                | Displays the name of the user who has created the record.                                                            |  |
| Host Code            | Displays the host code.                                                                                              |  |
| Identifier Mask      | Displays the identifier mask details of the record.                                                                  |  |
| Authorization Status | Displays the authorization status of the record.<br>The options are:<br>• Authorized<br>• Rejected<br>• Unauthorized |  |
| Record Status        | Displays the status of the record.<br>The options are:<br>• Open<br>• Closed                                         |  |
| Modification Number  | Displays the number of modification performed on the record.                                                         |  |

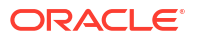

# 11 Inter-DDA General Ledger

This topic provides the information about the Inter-DDA General Ledger.

The **Inter-DDA General Ledger** allows the user to configure inter-Demand Deposit Accounts (DDA) preference that is used for multi-DDA transactions.

This topic contains the following subtopics:

- Create Inter-DDA General Ledger This topic describes the systematic instructions to configure the Inter-DDA General Ledger.
- View Inter-DDA General Ledger This topic describes the systematic instructions to view the list of configured inter-DDA general ledger.

### 11.1 Create Inter-DDA General Ledger

This topic describes the systematic instructions to configure the Inter-DDA General Ledger.

Specify User ID and Password, and login to Home screen.

- 1. On Home screen, click Virtual Account Management. Under Virtual Account Management, click Configuration.
- 2. Under Configuration, click Inter-DDA General Ledger. Under Inter-DDA General Ledger, click Create Inter-DDA General Ledger.

The Create Inter-DDA General Ledger screen displays.

| Figure 11-1 | Create Inter-DDA | <b>General Ledger</b> |
|-------------|------------------|-----------------------|
|-------------|------------------|-----------------------|

| Create Inter-DDA General Le | dger        |                                  |             | ;           |
|-----------------------------|-------------|----------------------------------|-------------|-------------|
| DDA System 1 Q Required     | Description | DDA System 2                     | Description |             |
| General Ledger              |             |                                  |             |             |
| Due To DDA System 1         | Description | Due From DDA System 1            | Description |             |
| Due To DDA System 2         | Description | Due From DDA System 2 Q Required | Description |             |
|                             |             |                                  |             |             |
|                             |             |                                  |             |             |
|                             |             |                                  |             | Cancel Save |

3. Specify the fields on Create Inter-DDA General Ledger screen.

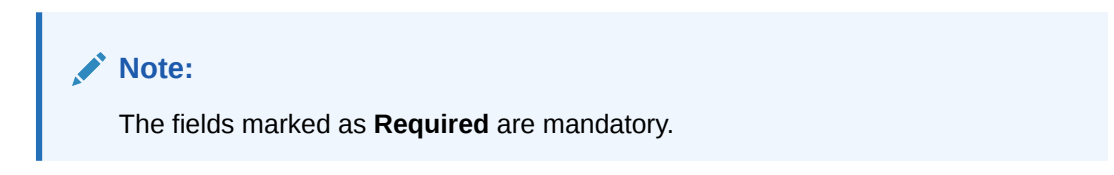

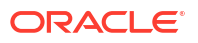

| Field                 | Description                                                                                   |
|-----------------------|-----------------------------------------------------------------------------------------------|
| DDA System 1          | Click Search to view and select the required DDA system pair.                                 |
| Description           | Based on the <b>DDA System 1</b> is selected, the information is autopopulated.               |
| DDA System 2          | Click Search to view and select the required DDA system pair.                                 |
| Description           | Based on the <b>DDA System 2</b> is selected, the information is autopopulated.               |
| Due To DDA System 1   | Click <b>Search</b> to view and select the general ledger for which a credit entry is passed. |
| Description           | Based on the <b>Due To DDA System 1</b> is selected, the information is auto-populated.       |
| Due From DDA System 1 | Click <b>Search</b> to view and select the general ledger to which a debit entry is passed.   |
| Description           | Based on the <b>Due From DDA System 1</b> is selected, the information is auto-populated.     |
| Due To DDA System 2   | Click <b>Search</b> to view and select the general ledger for which a credit entry is passed  |
| Description           | Based on the <b>Due To DDA System 2</b> is selected, the information is auto-populated.       |
| Due From DDA System 2 | Click <b>Search</b> to view and select the general ledger to which a debit entry is passed.   |
| Description           | Based on the <b>Due From DDA System 2</b> is selected, the information is auto-populated.     |

Table 11-1 Create Inter-DDA General Ledger – Field Description

4. Click Save to save the details.

The user can view the configured inter-DDA general ledger details in the View Inter-DDA General Ledger.

5. Click Cancel to close the details without saving.

### 11.2 View Inter-DDA General Ledger

This topic describes the systematic instructions to view the list of configured inter-DDA general ledger.

The user can configure an inter- DDA general ledger using the Create Inter-DDA General Ledger.

Specify User ID and Password, and login to Home screen.

- 1. On Home screen, click Virtual Account Management. Under Virtual Account Management, click Configuration.
- 2. Under Configuration, click Inter-DDA General Ledger. Under Inter-DDA General Ledger, click View Inter-DDA General Ledger.

The View Inter-DDA General Ledger screen displays.

| new inter-DDA Gener                                                  | arLeu | Bei                                               |                             |    |                                                      |                             |            |                                                       |                           |            | 7 F |
|----------------------------------------------------------------------|-------|---------------------------------------------------|-----------------------------|----|------------------------------------------------------|-----------------------------|------------|-------------------------------------------------------|---------------------------|------------|-----|
| x + 0                                                                |       |                                                   |                             |    |                                                      |                             |            |                                                       |                           |            | I=  |
| DDA System 1:<br>FCUBS                                               | :     | DDA System 1:<br>OBPM                             |                             | :  | DDA System 1:<br>FCUBS                               |                             | :          | DDA System 1:<br>REJECT4                              |                           | :          |     |
| DDA System 2 CDDAPP<br>Due To DDA 100000089<br>Due From DD 173000003 |       | DDA System 2 O<br>Due To DDA 17<br>Due From DD 17 | BPM<br>73000004<br>73000004 |    | DDA System 2 RE<br>Due To DDA 100<br>Due From DD 173 | JECT4<br>0000089<br>5000004 |            | DDA System 2 RE.<br>Due To DDA 173<br>Due From DD 173 | JECT4<br>000004<br>000004 |            |     |
|                                                                      | [2]1  | Authorized                                        | 🔓 Open                      | ₫2 | 🗋 Unauthorized                                       | 🔒 Closed                    | <b>2</b> 2 | D Unauthorized                                        | 🔓 Open                    | <b>2</b> 4 |     |

Figure 11-2 View Inter-DDA General Ledger

| Field                 | Description                                                                                                    |
|-----------------------|----------------------------------------------------------------------------------------------------|
| DDA System 1-2        | Displays the DDA system 1-2 details.                                                                                 |
| Due To DDA System 1   | Displays the general ledger for which a credit entry is passed.                                                      |
| Due From DDA System 1 | Displays the general ledger for which a debit entry is passed.                                                       |
| Authorization Status  | Displays the authorization status of the record.<br>The options are:<br>• Authorized<br>• Rejected<br>• Unauthorized |
| Record Status         | Displays the status of the record.<br>The options are:<br>• Open<br>• Closed                                         |
| Modification Number   | Displays the number of modification performed on the record.                                                         |

 Table 11-2
 View Inter-DDA General Ledger – Field Description

# 12 Real Account To Virtual Entity Mapping

This topic provides the information about the Real Account To Virtual Entity Mapping.

The **Real Account To Virtual Entity Mapping** allows the user to map the Real Accounts to a Virtual Entity of the customer.

This topic contains the following subtopics:

- Create Real Account To Virtual Entity Mapping This topic describes the systematic instructions to map the VAM enabled Real Accounts to a Virtual Entity of a customer.
- View Real Account To Virtual Entity Mapping This topic describes the systematic instructions to view the list of configured Real Account To Virtual Entity Mapping.

### 12.1 Create Real Account To Virtual Entity Mapping

This topic describes the systematic instructions to map the VAM enabled Real Accounts to a Virtual Entity of a customer.

Specify User ID and Password, and login to Home screen.

- On Home screen, click Virtual Account Management. Under Virtual Account Management, click Configuration.
- Under Configuration, click Real Account To Virtual Entity Mapping. Under Real Account To Virtual Entity Mapping, click Create Real Account To Virtual Entity Mapping.

The Create Real Account To Virtual Entity Mapping screen displays.

| Create Real Account   | t To Virtual Er | ntity Mapping       |        |
|-----------------------|-----------------|---------------------|--------|
| Customer Number       | Cust            | omer Name           |        |
|                       | Required        |                     |        |
|                       |                 |                     | +      |
| Real Account Number   | Virtual Entity  | Virtual Entity Name | Delete |
| No data to display.   |                 |                     |        |
|                       |                 |                     |        |
|                       |                 |                     |        |
| Page 1 (0 of 0 items) | <               |                     |        |
|                       |                 |                     |        |
|                       |                 |                     |        |
|                       |                 |                     |        |

Figure 12-1 Create Real Account To Virtual Entity Mapping

3. Specify the fields on Create Real Account To Virtual Entity Mapping screen.

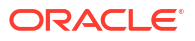

The fields marked as **Required** are mandatory.

For more information on fields, refer to the field description table.

Table 12-1 Create Real Account To Virtual Entity Mapping – Field Description

| Field               | Description                                                                                                    |  |
|---------------------|----------------------------------------------------------------------------------------------------|--|
| Customer Number     | Click <b>Search</b> to view and select the customer number for whom the mapping has to be done.                                                                                                    |  |
| Customer Name       | Displays the name of the selected customer.                                                                                                    |  |
| Real Account Number | Click <b>Search</b> to view and select the real account number for which the VAM facility is enabled.                                                                                                    |  |
| Virtual Entity      | Click <b>Search</b> to view and select the virtual entity of the customer from the list and map it to the selected real account.   Note:  Once the record is authorized, the user will not be able to change the entity once mapped to a VAM enabled real |  |
|                     | account.                                                                                                    |  |
| Virtual Entity Name | Displays the name of the selected virtual entity.                                                                                                    |  |

- 4. Click Add icon to add the new row.
- 5. Click **Delete** icon to delete the existing row.
- 6. Click Save to save the details.

The user can view the configured Real Account To Virtual Entity Mapping records in the **View Real Account To Virtual Entity Mapping** screen.

7. Click Cancel to close the details without saving.

### 12.2 View Real Account To Virtual Entity Mapping

This topic describes the systematic instructions to view the list of configured Real Account To Virtual Entity Mapping.

The user can map the Real Account To Virtual Entity using the **Create Real Account To Virtual Entity Mapping** screen.

Specify User ID and Password, and login to Home screen.

- 1. On Home screen, click Virtual Account Management. Under Virtual Account Management, click Configuration.
- Under Configuration, click Real Account To Virtual Entity Mapping. Under Real Account To Virtual Entity Mapping, click View Real Account To Virtual Entity Mapping.

The View Real Account To Virtual Entity Mapping screen displays.

| :  | Customer Number:<br>241122   |                                                                                                    |
|----|------------------------------|----------------------------------------------------------------------------------------------------|
|    | Maker RAHUL02<br>Once Y      |                                                                                                    |
| 21 | 🗅 Unauthorized 🔓 Open 🖾 10   |                                                                                                    |
| :  | Customer Number:<br>071123 : |                                                                                                    |
|    | Maker OPSUSER1<br>Once Y     |                                                                                                    |
| 23 | 🗅 Authorized 🔓 Open 🖾 1      |                                                                                                    |
|    | :<br>[2]1<br>:<br>[2]3       | ::         241122         ::           Maker         RHUL02            D         Unauthorized         6 Open         20           Cattorier Namber:         Cattorier Namber:         ::         :           Cuttorier Namber:          ::         :           Maker:         OPSUSERI         ::         :           D:         D. Authorized |

Figure 12-2 View Real Account To Virtual Entity Mapping

| Field                | Description                                                                                                    |  |
|----------------------|----------------------------------------------------------------------------------------------------|--|
| Customer Number      | Displays the customer number.                                                                                        |  |
| Maker                | Displays the name of the user who has mapped the details.                                                            |  |
| Once Authorized      | Indicates if the record is authorized once or not.                                                                   |  |
| Authorization Status | Displays the authorization status of the record.<br>The options are:<br>• Authorized<br>• Rejected<br>• Unauthorized |  |
| Record Status        | Displays the status of the record.<br>The options are:<br>• Open<br>• Closed                                         |  |
| Modification Number  | Displays the number of modifications performed on the record.                                                        |  |

 Table 12-2
 View Real Account To Virtual Entity Mapping – Field Description

## 13 Transaction Code Preferences

This topic provides the information about the Transaction Code Preferences.

The **Transaction Code Preferences** enables the user to maintain the balance availability for future value dated credit transactions for a specific transaction code.

This topic contains the following subtopics:

- Create Transaction Code Preferences
   This topic describes the systematic instructions to configure a transaction code preferences.
- View Transaction Code Preferences
   This topic describes the systematic instructions to view the list of configured transaction code preferences.

### 13.1 Create Transaction Code Preferences

This topic describes the systematic instructions to configure a transaction code preferences.

Specify User ID and Password, and login to Home screen.

- 1. On Home screen, click Virtual Account Management. Under Virtual Account Management, click Configuration.
- 2. Under Configuration, click Transaction Code Preferences. Under Transaction Code Preferences, click Create Transaction Code Preferences.

The Create Transaction Code Preferences screen displays.

| Create Transaction Code  | Preferences    |     |              | :: ×        |
|--------------------------|----------------|-----|--------------|-------------|
| Transaction Code         | Description    |     |              |             |
| 002 Q                    | Deposit at ATM |     |              |             |
| Preferences              |                |     |              |             |
| Availability Information | Days           |     | Auto Release |             |
| After 'n' Days           |                | ~ ^ |              |             |
|                          |                |     |              |             |
|                          |                |     |              |             |
|                          |                |     |              |             |
|                          |                |     |              |             |
|                          |                |     |              |             |
|                          |                |     |              | Cancel Save |

Figure 13-1 Create Transaction Code Preferences

3. Specify the fields on Create Transaction Code Preferences screen.

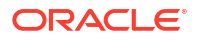

The fields marked as **Required** are mandatory.

For more information on fields, refer to the field description table.

 Table 13-1
 Create Transaction Code Preferences – Field Description

| Field                    | Description                                                                                                    |
|--------------------------|----------------------------------------------------------------------------------------------------|
| Transaction Code         | Click <b>Search</b> and select the transaction code for which maintenance needs to be done.                                                                                                    |
| Description              | Based on the <b>Transaction Code</b> selected, the information is autopopulated.                                                                                                    |
| Availability Information | <ul> <li>Select the availability information. The available options are</li> <li>Immediate - This indicates the future value dated credit transaction will be available immediately for usage.</li> <li>On Value Date - This indicates the future value dated credit transaction will be available on the value date for usage.</li> <li>After 'n' Days - This indicates the future value dated credit transactions will be available after "n" days from the value date.</li> </ul>                                                                                                    |
| Days                     | Specify the number of working days from the value date.                                                                                                    |
|                          | Note:<br>This field is enabled only if the Availability Information is<br>selected as After 'n' Days.                                                                                                    |
| Auto Release             | Select the toggle to enable/disable the auto release of the<br>uncollected amount.<br>If <b>Auto Release</b> toggle is enabled, the uncollected amount on<br>transactions posted using the transaction code will be released<br>automatically for withdrawal on the value date or after "n" days from<br>the value date.<br>If <b>Auto Release</b> toggle is disabled, the user needs to manually<br>release the uncollected amount for withdrawal.<br>For more information on release uncollected amount manually, refer<br>to <b>Release Uncollected Amount</b> section in <i>Transactions User Guide</i> |
|                          | Note:<br>This field is enabled only if the Availability Information is<br>selected as Value Date or After 'n' Days.                                                                                                    |

4. Click **Save** to save the details.

The user can view the configured transaction code preferences in the View Transaction Code Preferences.

5. Click **Cancel** to close the details without saving.

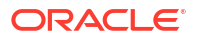

### 13.2 View Transaction Code Preferences

This topic describes the systematic instructions to view the list of configured transaction code preferences.

The user can configure a transaction code using the Create Transaction Code Preferences.

Specify User ID and Password, and login to Home screen.

- 1. On Home screen, click Virtual Account Management. Under Virtual Account Management, click Configuration.
- 2. Under Configuration, click Transaction Code Preferences. Under Transaction Code Preferences, click View Transaction Code Preferences.

The View Transaction Code Preferences screen displays.

| View Transaction Cod     | e Prefe    | erences                         |                           |                            |                           | ::× |
|--------------------------|------------|---------------------------------|---------------------------|----------------------------|---------------------------|-----|
| Q + 0                    |            |                                 |                           |                            |                           |     |
| Transaction Code:<br>NDA | :          | Transaction Code:<br>CRE        | Transaction Code:<br>020  | Transaction Code:<br>021   | Transaction Code:         |     |
| Auto Release Y           |            | Auto Release Y                  | Auto Release Y            | Auto Release Y             | Auto Release N            |     |
| 🗅 Unauthorized 🛛 🔓 Open  | <b>2</b> 4 | D Authorized 🔓 Open 🖾 1         | 🗅 Unauthorized 🔓 Open 🖾 1 | 🗈 Authorized 🔓 Open 🖾 1    | 🗅 Authorized 🔓 Open 🖾 1   |     |
| Transaction Code:<br>CHG | :          | Transaction Code:<br>004        | Transaction Code:         | Transaction Code:<br>TXN : | Transaction Code:<br>019  |     |
| Auto Release N           |            | Auto Release Y                  | Auto Release Y            | Auto Release N             | Auto Release Y            |     |
| 🗅 Unauthorized 🛛 🔓 Open  | <b>2</b>   | 🗅 Authorized 🔓 Open 🖾 1         | 🗈 Authorized 🔒 Open 🖾 1   | 🗅 Unauthorized 🔓 Open 🖾 1  | 🗅 Unauthorized 🔓 Open 🖾 1 |     |
| Page 1                   | of 2       | : (1 - 10 of 17 items)  < 4 1 2 | • 3                       |                            |                           |     |

Figure 13-2 View Transaction Code Preferences

Table 13-2 View Transaction Code Preferences – Field Description

| Field                | Description                                                                                                    |
|----------------------|----------------------------------------------------------------------------------------------------|
| Transaction Code     | Displays the transaction code for which the maintenance needs to be done.                                            |
| Auto Release         | Displays whether the transaction code is marked to release automatically or manually.                                |
| Authorization Status | Displays the authorization status of the record.<br>The options are:<br>• Authorized<br>• Rejected<br>• Unauthorized |
| Record Status        | Displays the status of the record.<br>The options are:<br>• Open<br>• Closed                                         |
| Modification Number  | Displays the number of modification performed on the record.                                                         |

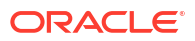

# 14 Transaction Limit Rule

This topic provides the information about the Transaction Limit Rule.

Banks can restrict the number of transactions that can be performed on a virtual account in a given period. The restrictions can be defined in Transaction Limit Rule for a single transaction code or a group of transaction codes. A limit needs to be defined for each of the restrictions to specify the number of transactions allowed. The limit is then attached to a product level and is applicable to all the virtual accounts under that specific product. Banks can however relax the restrictions for specific virtual accounts by maintaining a different value for number of transactions.

Transaction limit utilization can also be tracked at the account level at any given point of time.

The **Transaction Limit Rule** allows the user to configure the different restriction types based on the type of transaction. The type of transaction is recognized by the transaction code. Restrictions can be maintained for a single transaction code or for a group transaction codes. To define a new transaction limit for a limit rule, refer to the **Transaction Limits** section.

This topic contains the following subtopics:

- Create Transaction Limit Rule This topic describes the systematic instructions to maintain the transaction limit restrictions.
- View Transaction Limit Rule This topic describes the systematic instructions to view the list of configured transaction limit restrictions.

### 14.1 Create Transaction Limit Rule

This topic describes the systematic instructions to maintain the transaction limit restrictions.

Restriction(s) can be maintained for a single transaction code or for a group of transaction codes.

Specify User ID and Password, and login to Home screen.

- 1. On Home screen, click Virtual Account Management. Under Virtual Account Management, click Configuration.
- 2. Under Configuration, click Transaction Limit Rule. Under Transaction Limit Rule, click Create Transaction Limit Rule.

The Create Transaction Limit Rule screen displays.

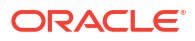

| _imit Rule ID                | Descript | on                                     |        |  |
|------------------------------|----------|----------------------------------------|--------|--|
|                              |          |                                        |        |  |
| Requir                       | ed       |                                        |        |  |
| Restrictions                 |          |                                        |        |  |
|                              |          |                                        |        |  |
| estriction ID                | Descript | on                                     | Period |  |
|                              |          |                                        | Daily  |  |
| Requin                       | ed       | + 命                                    |        |  |
| Transaction Code             |          | Description                            |        |  |
| 008                          | Q        | Deposited through Internet banking cha |        |  |
|                              | Q        |                                        |        |  |
|                              |          |                                        |        |  |
|                              |          |                                        |        |  |
| Page 1 of 1 (1-2 of 2 items) | < -∢ 1 → |                                        |        |  |
|                              |          |                                        |        |  |

#### Figure 14-1 Create Transaction Limit Rule

3. Specify the fields on Create Transaction Limit Rule screen.

**Note:** The fields marked as **Required** are mandatory.

| Table 14-1 | <b>Create Transaction Limit Rule – Field Description</b> |
|------------|----------------------------------------------------------|
|------------|----------------------------------------------------------|

| Field          | Description                                                                                                    |  |  |
|----------------|----------------------------------------------------------------------------------------------------|--|--|
| Limit Rule ID  | Specify the unique identifier to identify the group of transaction types and the respective restrictions.                                                                                                    |  |  |
| Description    | Specify the description of the limit rule.                                                                                                    |  |  |
| Restriction ID | Specify the unique identifier to identify the type of restriction. Limit Rule ID and Restriction ID combination is unique in the system.                                                                                                    |  |  |
| Description    | Specify the description of the restriction ID.                                                                                                    |  |  |
| Period         | <ul> <li>Select the period for which the restriction is applicable.</li> <li>The available options are</li> <li>Daily - Each Calendar Day</li> <li>Weekly - Sunday - Saturday</li> <li>Fortnightly - 1st of month to 15th of month, 16th of month to End of the month</li> <li>Monthly - Each Calendar month</li> <li>Quarterly - January - March, April - June, July - September, or October - December</li> <li>Semi-Annually - January - June, or July - December</li> <li>Annually - January - December</li> </ul> |  |  |

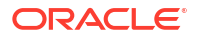

| Field            | Description                                                                                                    |
|------------------|----------------------------------------------------------------------------------------------------|
| Transaction Code | Click <b>Search</b> icon to view and select the transaction code(s) for<br>which the restriction is applicable. The number of transactions<br>allowed is applicable cumulatively for all the transaction codes<br>maintained in this section. This is a multi-entry field where the<br>transaction code(s) for which the restriction is applicable can be<br>captured. At least one transaction code must be maintained for a<br>restriction ID. |
|                  | Note:<br>The selected transaction code can not be a part of the<br>multiple restriction IDs under the same Limit Rule ID. If a<br>Limit Rule ID is modified, the changes will be effective<br>from the modification date onwards.                                                                                                    |
| Description      | Displays the description of the selected transaction code.                                                                                                    |

#### Table 14-1 (Cont.) Create Transaction Limit Rule – Field Description

- 4. On the **Restrictions** section, click + icon to add the new restrictions.
- On the Transaction Code table, click + icon to add the transaction code for the restriction ID.
- 6. Click **Save** to save the details.

The user can view the configured transaction limit rules in the View Transaction Limit Rule.

7. Click Cancel to close the details without saving.

### 14.2 View Transaction Limit Rule

This topic describes the systematic instructions to view the list of configured transaction limit restrictions.

The user can configure a transaction limit restrictions using the Create Transaction Limit Rule.

Specify User ID and Password, and login to Home screen.

- 1. On Home screen, click Virtual Account Management. Under Virtual Account Management, click Configuration.
- 2. Under Configuration, click Transaction Limit Rule. Under Transaction Limit Rule, click View Transaction Limit Rule.

The View Transaction Limit Rule screen displays.

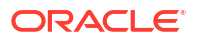

| /iew Transaction Limit Ru | le                                 |                                    |                             |                            |
|---------------------------|------------------------------------|------------------------------------|-----------------------------|----------------------------|
| 4 + Q                     |                                    |                                    |                             |                            |
| Limit Rule ID:<br>LIM890  | Limit Rule ID:<br>rule1233         | Limit Rule ID:<br>AutLRO2          | Limit Rule ID:<br>LR1 :     | Limit Rule ID:<br>CRDLR01  |
| Description LIM8901       | Description rule123                | Description Testing                | Description LimitRule One   | Description -              |
| 🗅 Authorized 🔓 Open 🗹     | 2 Dunauthorized 🔓 Open 🖾 1         | D Unauthorized 🔓 Open 🖾 4          | 🗅 Authorized 🔓 Open 🖾 1     | 🗅 Unauthorized 🔓 Open 🖾 1  |
| Limit Rule ID:<br>LIMIT2  | Limit Rule ID:<br>LR2504           | Limit Rule ID:<br>MSPSinglRest     | Limit Rule ID:<br>ATLR02    | Limit Rule ID:<br>LRAT05   |
| Description Limit Rule 2  | Description LR2504                 | Description Mobile Seller Payments | Description -               | Description Auto Test      |
| 🗈 Authorized 🔒 Open 🖉     | 1 D Authorized 🔓 Open 🖾 1          | 🗈 Authorized 🔓 Open 🖾 3            | 🗅 Unauthorized 🔒 Closed 🖾 2 | 🗅 Unauthorized 🔓 Open 🖾 20 |
| uge 1                     | of 7 (1 - 10 of 67 items)  < 4 1 2 | 3457 • N                           |                             |                            |

Figure 14-2 View Transaction Limit Rule

 Table 14-2
 View Transaction Limit Rule – Field Description

| Field                | Description                                                                                                    |
|----------------------|----------------------------------------------------------------------------------------------------|
| Limit Rule ID        | Displays the unique identifier to identify the group of transaction types and the respective restrictions.           |
| Description          | Displays the description of the limit rule.                                                                          |
| Authorization Status | Displays the authorization status of the record.<br>The options are:<br>• Authorized<br>• Rejected<br>• Unauthorized |
| Record Status        | Displays the status of the record.<br>The options are:<br>• Open<br>• Closed                                         |
| Modification Number  | Displays the number of modifications performed on the record.                                                        |

## 15 Transaction Limits

This topic provides the information about the Transaction Limits.

The **Transaction Limits** allows the user to maintain the number of transactions allowed for the restriction IDs linked to the Limit Rule ID.

This topic contains the following subtopics:

Create Transaction Limits

This topic describes the systematic instructions to maintain the number of transactions allowed for the restriction IDs linked to the Limit Rule ID.

View Transaction Limits

This topic describes the systematic instructions to view the list of configured transaction limits.

### **15.1 Create Transaction Limits**

This topic describes the systematic instructions to maintain the number of transactions allowed for the restriction IDs linked to the Limit Rule ID.

Specify User ID and Password, and login to Home screen.

- 1. On Home screen, click Virtual Account Management. Under Virtual Account Management, click Configuration.
- 2. Under Configuration, click Transaction Limits. Under Transaction Limits, click Create Transaction Limits.

The Create Transaction Limits screen displays.

#### Create Transaction Limits :: × Limit Code Limit Code Description Restrictions Limit Rule Q limrule2 limit rule test Restriction ID Description 0 mber of Transactions Allowed \* restr1 ddesc restr2 ddesc restr3 ddesc Page 1 of 1 (1-3 of 3 items) |< ∢ 1 → >| Cancel Save

Figure 15-1 Create Transaction Limits

3. Specify the fields on Create Transaction Limits screen.

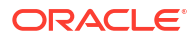

The fields marked as **Required** are mandatory.

For more information on fields, refer to the field description table.

 Table 15-1
 Create Transaction Limits – Field Description

| Field                             | Description                                                                    |  |  |  |
|-----------------------------------|--------------------------------------------------------------------------------|--|--|--|
| Limit Code                        | Specify the unique identifier for the transaction limit.                       |  |  |  |
| Limit Code Description            | Specify the description for the transaction limit code.                        |  |  |  |
| Limit Rule                        | Click Search icon to view and select the limit rule.                           |  |  |  |
| Limit Rule Description            | Displays the description of the selected limit rule.                           |  |  |  |
| Restriction ID                    | Displays the restriction IDs maintained for the selected limit rule.           |  |  |  |
| Description                       | Displays the description of the Restriction ID.                                |  |  |  |
| Number of Transactions<br>Allowed | Specify the number of transactions allowed for the selected Restriction ID(s). |  |  |  |

4. Click Save to save the details.

The user can view the configured transaction limits in the View Transaction Limits.

5. Click Cancel to close the details without saving.

#### Note:

- If a restriction ID is added to a limit rule, then the same needs to be added in the transaction limits maintained for the transaction rule manually, if required.
- If a restriction ID needs to be deleted from a limit rule, then the same needs to be deleted first from all the transaction limits maintained for the transaction rule manually.
- If a limit code is modified, the changes will be effective from the modification date onwards.

### **15.2 View Transaction Limits**

This topic describes the systematic instructions to view the list of configured transaction limits.

The user can configure the number of transactions allowed for the restriction IDs linked to the Limit Rule ID using the Create Transaction Limits.

Specify User ID and Password, and login to Home screen.

- 1. On Home screen, click Virtual Account Management. Under Virtual Account Management, click Configuration.
- 2. Under Configuration, click Transaction Limits. Under Transaction Limits, click View Transaction Limits.

The View Transaction Limits screen displays.

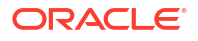

| + 0                   |                                    |                          |                         |                         |
|-----------------------|------------------------------------|--------------------------|-------------------------|-------------------------|
| nit Code:<br>IMCD890  | Limit Code:<br>tristha             | Limit Code:<br>AtLC001   | Limit Code:<br>LCCl05   | Limit Code:<br>LCO1AT : |
| mit Rule LIM890       | Limit Rule limrule2                | Limit Rule RULC          | Limit Rule LimRu05      | Limit Rule LimRul04     |
| Authorized 🔓 Open 🖾 1 | Authorized 🔓 Open 🖾 1              | 🗅 Authorized 🔓 Open 🖾 1  | D Authorized 🔓 Open 🖾 1 | 🗅 Authorized 🔓 Open 🖾 1 |
| nit Code:<br>MCODE4   | Limit Code:<br>Testcod1            | Limit Code:<br>LMCODE3   | Limit Code:<br>TLAT02   | Limit Code:<br>LIMCD1   |
| mit Rule CRCashRest   | Limit Rule limrule2                | Limit Rule LMRULE2       | Limit Rule LIMIT2       | Limit Rule LIMRULE1     |
| Authorized 🔓 Open 🗹   | Unauthorized 🔓 Open 🖾 5            | 🗅 Authorized 🔓 Open 🖾 13 | D Authorized 🔓 Open 🖾 1 | 🗅 Authorized 🔓 Open 🖾 1 |
|                       |                                    |                          |                         |                         |
|                       |                                    |                          |                         |                         |
| 2 1                   | of 4 (1 - 10 of 39 items)  < 4 1 2 | 3 4 <b>&gt;</b> >        |                         |                         |
|                       |                                    |                          |                         |                         |

Figure 15-2 View Transaction Limits

 Table 15-2
 View Transaction Limits – Field Description

| Field                | Description                                                                                                    |  |  |
|----------------------|----------------------------------------------------------------------------------------------------|--|--|
| Limit Code           | Displays the unique identifier for the limit code.                                                                   |  |  |
| Limit Rule           | Displays the limit rule ID maintained for the limit code.                                                            |  |  |
| Authorization Status | Displays the authorization status of the record.<br>The options are:<br>• Authorized<br>• Rejected<br>• Unauthorized |  |  |
| Record Status        | Displays the status of the record.<br>The options are:<br>• Open<br>• Closed                                         |  |  |
| Modification Number  | Displays the number of modification performed on the record.                                                         |  |  |

## A Error Codes and Messages

This topic provides the error codes and messages found in the application.

| Screen Name | Error Code   | Message                                                                                               |
|-------------|--------------|----------------------------------------------------------------------------------------------------|
| All Screens | GC-CLS-02    | Record Successfully Closed                                                                            |
| All Screens | GC-REOP-03   | Successfully Reopened                                                                                 |
| All Screens | GCS-AUTH-01  | Record Successfully Authorized                                                                        |
| All Screens | GCS-AUTH-02  | Valid modifications for approval were not sent.<br>Failed to match                                    |
| All Screens | GCS-AUTH-03  | Maker cannot authorize                                                                                |
| All Screens | GCS-AUTH-04  | No Valid unauthorized modifications found for approval.                                               |
| All Screens | GCS-CLOS-002 | Record Successfully Closed                                                                            |
| All Screens | GCS-CLOS-01  | Record Already Closed                                                                                 |
| All Screens | GCS-CLOS-02  | Record Successfully Closed                                                                            |
| All Screens | GCS-CLOS-03  | "Unauthorized record cannot be closed, it can be deleted before first authorization"                  |
| All Screens | GCS-COM-001  | Record does not exist                                                                                 |
| All Screens | GCS-COM-002  | "Invalid version sent, operation can be performed only on latest version"                             |
| All Screens | GCS-COM-003  | Please Send Proper ModNo                                                                              |
| All Screens | GCS-COM-004  | Please send makerId in the request                                                                    |
| All Screens | GCS-COM-005  | Request is Null. Please Resend with Proper Values                                                     |
| All Screens | GCS-COM-006  | Unable to parse JSON                                                                                  |
| All Screens | GCS-COM-007  | Request Successfully Processed                                                                        |
| All Screens | GCS-COM-008  | Modifications should be consecutive.                                                                  |
| All Screens | GCS-COM-009  | "Resource ID cannot be blank or ""null""."                                                            |
| All Screens | GCS-COM-010  | Successfully cancelled \$1.                                                                           |
| All Screens | GCS-COM-011  | \$1 failed to update.                                                                                 |
| All Screens | GCS-DEL-001  | Record deleted successfully                                                                           |
| All Screens | GCS-DEL-002  | Record(s) deleted successfully                                                                        |
| All Screens | GCS-DEL-003  | Modifications didn't match valid unauthorized modifications that can be deleted for this record       |
| All Screens | GCS-DEL-004  | Send all unauthorized modifications to be deleted for record that is not authorized even once.        |
| All Screens | GCS-DEL-005  | Only Maker of first version of record can delete modifications of record that is not once authorized. |
| All Screens | GCS-DEL-006  | No valid unauthorized modifications found for deleting                                                |
| All Screens | GCS-DEL-007  | Failed to delete. Only maker of the modification(s) can delete.                                       |
| All Screens | GCS-MOD-001  | Closed Record cannot be modified                                                                      |

#### Table A-1 Error Codes and Messages

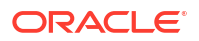

| Т | able A-1 | (Cont.) | Error | Codes | and | Messages |
|---|----------|---------|-------|-------|-----|----------|

| Screen Name     | Error Code   | Message                                                                                  |
|-----------------|--------------|------------------------------------------------------------------------------------------|
| All Screens     | GCS-MOD-002  | Record Successfully Modified                                                             |
| All Screens     | GCS-MOD-003  | "Record marked for close, cannot modify."                                                |
| All Screens     | GCS-MOD-004  | Only maker of the record can modify before once auth                                     |
| All Screens     | GCS-MOD-005  | "Not amendable field, cannot modify"                                                     |
| All Screens     | GCS-MOD-006  | Natural Key cannot be modified                                                           |
| All Screens     | GCS-MOD-007  | Only the maker can modify the pending records.                                           |
| All Screens     | GCS-REOP-003 | Successfully Reopened                                                                    |
| All Screens     | GCS-REOP-01  | Unauthorized Record cannot be Reopened                                                   |
| All Screens     | GCS-REOP-02  | "Failed to Reopen the Record, cannot reopen<br>Open records"                             |
| All Screens     | GCS-REOP-03  | Successfully Reopened                                                                    |
| All Screens     | GCS-REOP-04  | "Unauthorized record cannot be reopened, record should be closed and authorized"         |
| All Screens     | GCS-SAV-001  | Record already exists                                                                    |
| All Screens     | GCS-SAV-002  | Record Saved Successfully.                                                               |
| All Screens     | GCS-SAV-003  | The record is saved and validated successfully.                                          |
| All Screens     | GCS-REJ-001  | A rejected record cannot be closed. Please delete this modification.                     |
| All Screens     | GCS-REJ-002  | A rejected record cannot be reopened. Please delete this modification.                   |
| All Screens     | GCS-REJ-003  | Invalid modifications sent for reject. Highest modification must also be included.       |
| All Screens     | GCS-REJ-004  | Record Rejected successfully                                                             |
| All Screens     | GCS-REJ-005  | Maker cannot reject the record.                                                          |
| All Screens     | GCS-REJ-006  | Checker remarks are mandatory while rejecting.                                           |
| All Screens     | GCS-REJ-007  | No valid modifications found for reject.                                                 |
| All Screens     | GCS-REJ-008  | Invalid modifications sent for reject. Consecutive modifications must be included.       |
| All Screens     | GCS-VAL-001  | The record is successfully validated.                                                    |
| Branch Group    | VAC-BGP-001  | Cannot close the Branch Group as it is linked to a Customer                              |
| Branch Group    | VAC-BGP-002  | Cannot close the Branch Group as there are active Branches linked                        |
| Branch Group    | VAC-BGP-003  | Failed to validate Branch linkage to this Branch Group                                   |
| Branch Group    | VAC-BGP-005  | Branch Group description cannot be greater than 255 characters long                      |
| Bank Parameters | VAC-BNK-001  | Only one bank can be maintained                                                          |
| Bank Parameters | VAC-BNK-002  | Structured Address cannot be deactivated once activated                                  |
| Bank Parameters | VAC-BNK-003  | Bank Code is not valid                                                                   |
| Bank Parameters | VAC-BNK-004  | Transaction allowed related parameters can not be ON when Sanction check required is OFF |
| Bank Parameters | VAC-COM-001  | Transaction controller reference number is mandatory                                     |

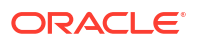

| Table A-1 ( | Cont.) | Error | Codes | and | Messages |
|-------------|--------|-------|-------|-----|----------|
|             |        |       |       |     |          |

| Screen Name               | Error Code  | Message                                                                                                    |
|---------------------------|-------------|----------------------------------------------------------------------------------------------------|
| Entity Mask Configuration | VAE-BNK-01  | Bank code is invalid                                                                                                    |
| Entity Mask Configuration | VAE-BNK-111 | Only one bank code is allowed                                                                                                    |
| Account Bank Parameters   | VAM-BNK-001 | Only one bank code is allowed                                                                                                    |
| Account Bank Parameters   | VAM-BNK-002 | Invalid Virtual Customer No Mask. It can have only a and n as identifiers.                                                                         |
| Account Bank Parameters   | VAM-BNK-003 | There are accounts created on bank parameters.<br>Cannot modify the start account number.                                                          |
| Account Bank Parameters   | VAM-BNK-004 | End Account No cannot be less or equal to the last virtual account number created for this branch.                                                 |
| Account Bank Parameters   | VAM-BNK-005 | "For Auto account generation ,Account Mask<br>should be numeric and Checksum Algorithm has to<br>be blank."                                        |
| Account Bank Parameters   | VAM-BNK-006 | "On selecting Modulo 97 Checksum algorithm, All components of the account mask have to be numeric."                                                |
| Account Bank Parameters   | VAM-BNK-007 | Start or End account number is not required when auto account generation flag is disabled.                                                         |
| Account Bank Parameters   | VAM-BNK-008 | Bank Code is not valid                                                                                                    |
| Account Bank Parameters   | VAM-BNK-009 | Residual Transfer Transaction Code should be maintained if Positive or Negative balance transfer is enabled.                                       |
| Account Bank Parameters   | VAM-BNK-010 | Offset Transaction Code should be maintained if Positive or Negative Balance Transfer is enabled.                                                  |
| Account Bank Parameters   | VAM-BNK-011 | Transfer Out Transaction Code should be maintained if Positive Balance Transfer is enabled.                                                        |
| Account Bank Parameters   | VAM-BNK-012 | Residual Transfer Transaction Code or Offset<br>Transaction code should not be maintained if<br>Positive or Negative balance transfer is disabled. |
| Account Bank Parameters   | VAM-BNK-60  | Last Account Number generated should be<br>between start and end account Number. Give<br>Proper Start and End Account Number                       |
| Branch Parameters         | VAM-BRN-01  | Start Account No and End Account No should be entered                                                                                              |
| Branch Parameters         | VAM-BRN-02  | Start or End account number cannot be negative or zero                                                                                             |
| Branch Parameters         | VAM-BRN-03  | The Auto Generation of Account Number is<br>possible only with a Numeric Account mask                                                              |
| Branch Parameters         | VAM-BRN-04  | Length of Start Account No and End Account No cannot be greater than account mask                                                                  |
| Branch Parameters         | VAM-BRN-05  | Start Account No should be less than End Account No                                                                                                |
| Branch Parameters         | VAM-BRN-06  | Checksum Algorithm should not be given when Auto Generate flag is checked                                                                          |
| Branch Parameters         | VAM-BRN-07  | Each character in the mask needs to be consecutively placed.                                                                                       |
| Branch Parameters         | VAM-BRN-08  | If Account Auto Generate flag is not checked and account mask is not numeric then Checksum Algorithm cannot be blank                               |

| Table A-1 | (Cont.) Error Codes and Message | )C |
|-----------|---------------------------------|----|
| Table A-1 | Cont. ) Entor Coues and Messaye | :5 |

| Screen Name       | Error Code | Message                                                                                                    |
|-------------------|------------|----------------------------------------------------------------------------------------------------|
| Branch Parameters | VAM-BRN-09 | "Invalid character D, only d is allowed for customer account mask"                                                                                                    |
| Branch Parameters | VAM-BRN-10 | For Modulo 10 length of mask cannot be different from 10                                                                                                    |
| Branch Parameters | VAM-BRN-11 | The length of the virtual account mask cannot be more than 13 for checksum algorithm modulo 11 with weights                                                                                                   |
| Branch Parameters | VAM-BRN-12 | Either no. checksum digits exceeds 2 or they do not appear at the end of the account mask                                                                                                    |
| Branch Parameters | VAM-BRN-13 | Cannot have d denoting Alphanumeric Characters<br>in account mask while using mod97 Checksum<br>algorithm                                                                                                    |
| Branch Parameters | VAM-BRN-14 | The format for Customer Account mask is invalid                                                                                                    |
| Branch Parameters | VAM-BRN-15 | The length of b in mask should be 3                                                                                                    |
| Branch Parameters | VAM-BRN-16 | The length of c in mask exceeds permissible length of 9                                                                                                    |
| Branch Parameters | VAM-BRN-17 | The length of \$ in mask should be 3                                                                                                    |
| Branch Parameters | VAM-BRN-18 | The length of t in mask exceeds permissible length of 4                                                                                                    |
| Branch Parameters | VAM-BRN-19 | The length of v in mask exceeds permissible length of 12                                                                                                    |
| Branch Parameters | VAM-BRN-20 | The length of CIF in Virtual Account Mask and the length of the CIF mask do not match.                                                                                                    |
| Branch Parameters | VAM-BRN-21 | Virtual Account mask should be maintained either<br>at bank or branch level                                                                                                    |
| Branch Parameters | VAM-BRN-22 | User Defined Algorithm can only be entered if<br>Check digit Algorithm is User Defined                                                                                                    |
| Branch Parameters | VAM-BRN-23 | User Defined Algorithm cannot be null if Check digit Algorithm is User Defined                                                                                                    |
| Branch Parameters | VAM-BRN-24 | BBAN Format Mask is mandatory if BBAN Data<br>Type is present                                                                                                    |
| Branch Parameters | VAM-BRN-25 | "IBAN Country Code can have maximum of only<br>two characters to generate IBAN, If you want to<br>generate IBAN choose a country with only two<br>charachters as Country Code"                                |
| Branch Parameters | VAM-BRN-26 | BBAN Data Type is mandatory if BBAN Format<br>Mask is present                                                                                                    |
| Branch Parameters | VAM-BRN-27 | BBAN Data Type length and BBAN Mask Length must be the same                                                                                                    |
| Branch Parameters | VAM-BRN-28 | BBAN Mask characters b-Bank Code s-Branch<br>Code z-Account Number I-Alternate Account<br>Number d-BBAN Check Digit t-Account Type i-<br>National Identifier and h-No of Account Holders<br>only are allowed. |
| Branch Parameters | VAM-BRN-29 | Bank Code is part of BBAN Mask and the same is not maintained                                                                                                    |
| Branch Parameters | VAM-BRN-30 | Alphabet h can occur only once in BBAN Format<br>Mask                                                                                                    |

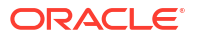

| Table A-1 ( | (Cont.) | Error | Codes | and   | Messages |
|-------------|---------|-------|-------|-------|----------|
| 1001071 = 1 | 00      |       | 00400 | ~~~~~ | moodagoo |

| Screen Name       | Error Code | Message                                                                                                    |
|-------------------|------------|----------------------------------------------------------------------------------------------------|
| Branch Parameters | VAM-BRN-31 | Account mask maintained in BBAN format Mask is<br>not the same as the Account Mask maintained for<br>the branch              |
| Branch Parameters | VAM-BRN-32 | Space is not allowed in BBAN Mask                                                                                            |
| Branch Parameters | VAM-BRN-33 | "BBAN Data Type can only have characters a, n and c"                                                                         |
| Branch Parameters | VAM-BRN-34 | Branch Code is part of BBAN Mask and the same is not maintained                                                              |
| Branch Parameters | VAM-BRN-35 | Branch Code needs to be maintained with the<br>length and data type maintained as in BBAN Data<br>Type field                 |
| Branch Parameters | VAM-BRN-36 | Bank Code needs to be maintained with the length<br>and data type maintained as in BBAN Data Type<br>field                   |
| Branch Parameters | VAM-BRN-37 | "In Identifier Mask field, only a, n and f are allowed"                                                                      |
| Branch Parameters | VAM-BRN-38 | Fixed Value field cannot be blank if virtual account mask contains f                                                         |
| Branch Parameters | VAM-BRN-39 | Only numbers and alphabets are allowed for fixed value                                                                       |
| Branch Parameters | VAM-BRN-40 | Fixed value field must be input when f is present in identifier mask                                                         |
| Branch Parameters | VAM-BRN-41 | Identifier Start position should be given when<br>Identifier Mask is maintained                                              |
| Branch Parameters | VAM-BRN-42 | Identifier Start position can have value only from 1 to 15                                                                   |
| Branch Parameters | VAM-BRN-43 | Identifier Fixed value cannot be input when Short<br>Identifier Mask is not maintained                                       |
| Branch Parameters | VAM-BRN-44 | Identifier start position cannot be given when Short<br>Identifier Mask is not maintained                                    |
| Branch Parameters | VAM-BRN-45 | Identifier start position cannot be given when Short<br>Identifier Mask doesn't not contain f                                |
| Branch Parameters | VAM-BRN-46 | Fixed value should not be given if account mask is not maintained or account mask doesn't contain f                          |
| Branch Parameters | VAM-BRN-47 | The length of f in mask exceeds permissible length of 1                                                                      |
| Branch Parameters | VAM-BRN-48 | Last digit of account mask must be 'd' when account mask is alphanumeric and checksum algorithm is mod11                     |
| Branch Parameters | VAM-BRN-49 | Maximum account mask length allowed for user<br>input is 19 when account mask is Numeric and<br>checksum algorithm is mod11. |
| Branch Parameters | VAM-BRN-50 | Maximum account mask length allowed for user input is 18 when checksum algorithm is mod97.                                   |
| Branch Parameters | VAM-BRN-51 | checksum digit d is not allowed for user input when account mask is numeric and checksum algorithm is mod11 or mod11WW       |
| Branch Parameters | VAM-BRN-52 | Cannot have 'dd' in account mask when checksum algorithm is mod11 or mod11WW                                                 |

| Table A-1 ( | (Cont.) | Error       | Codes | and | Messages |
|-------------|---------|-------------|-------|-----|----------|
|             | 0001101 | <b>EV</b> . | 00000 | ana | messages |

| Screen Name       | Error Code | Message                                                                                                    |
|-------------------|------------|----------------------------------------------------------------------------------------------------|
| Branch Parameters | VAM-BRN-53 | if can be present either at start or end of the account mask                                                                              |
| Branch Parameters | VAM-BRN-54 | Identifier mask length and start position should be<br>maintained such that identifier mask is within<br>virtual account mask range       |
| Branch Parameters | VAM-BRN-55 | Maximum account mask length allowed for user<br>input is 12 when account mask is Numeric and<br>checksum algorithm is mod11 with weights. |
| Branch Parameters | VAM-BRN-56 | Bban bank code should be blank if b is not part of bban format mask                                                                       |
| Branch Parameters | VAM-BRN-57 | Bban branch code should be blank if s is not part of bban format mask                                                                     |
| Branch Parameters | VAM-BRN-58 | Branch Code is not valid                                                                                                    |
| Branch Parameters | VAM-BRN-59 | Country code is not valid. Country code maintained for Current branch is \$1                                                              |
| Branch Parameters | VAM-BRN-60 | Last Account Number generated should be<br>between start and end account Number. Give<br>Proper Start and End Account Number              |
| Branch Parameters | VAM-BRN-61 | Cannot Close the Branch as Active Account exist with the Branch                                                                           |
| Branch Parameters | VAM-BRN-62 | \$1 Checksum Algorithm is invalid                                                                                                    |
| Branch Parameters | VAM-BRN-63 | Checksum Algorithm is invalid                                                                                                    |
| Branch Parameters | VAM-BRN-64 | Account Autogenerate is not allowed when<br>Account Mask is not maintained                                                                |
| Branch Parameters | VAM-BRN-65 | Start or End Account Number cannot be given when Account Mask is not maintained.                                                          |
| Branch Parameters | VAM-BRN-66 | Checksum Algorithm cannot be given when<br>Account Mask is not maintained.                                                                |
| Branch Parameters | VAM-BRN-67 | Account Mask cannot have d when checksum algorithm is not given.                                                                          |
| Branch Parameters | VAM-BRN-68 | Country Code is not maintained for the Current branch.                                                                                    |
| Branch Parameters | VAM-BRN-69 | Rate Type is invalid                                                                                                    |
| Branch Parameters | VAM-BRN-70 | Cannot modify the Value of Corporate Specific<br>Range Required when there are accounts for the<br>specified Branch                       |
| Branch Parameters | VAM-BRN-71 | Cannot modify the Value of Corporate Specific<br>Range Required as there are open Account Range<br>defined for the Branch                 |
| Branch Parameters | VAM-BRN-72 | Cannot close the Branch as there are open<br>Account Range defined for the Branch                                                         |
| Branch Parameters | VAM-BRN-80 | Cannot modify the Value of account mask when there is an open account for the branch                                                      |
| Branch Parameters | VAM-BRN-81 | Cannot modify start account number when there is an open account for the branch                                                           |
| Branch Parameters | VAM-BRN-83 | Length of Start Account No and End Account No should be same as that of account mask                                                      |

| Table A-1 ( | Cont.) | Error | Codes | and | Messages |
|-------------|--------|-------|-------|-----|----------|
|             |        |       |       |     |          |

| Screen Name                         | Error Code   | Message                                                                                                    |
|-------------------------------------|--------------|----------------------------------------------------------------------------------------------------|
| Branch Parameters                   | VAM-BRN-84   | New end account number should be greater than<br>previous end account number when there is an<br>open account for the branch |
| Branch Parameters                   | VAM-BRN-85   | External Account Generation option for Account and IBAN can not be blank.                                                    |
| Branch Parameters                   | VAM-BRN-86   | Cannot modify the Values of External Account<br>Generation when there are open accounts for the<br>specified Branch          |
| Branch Parameters                   | VAM-BRN-87   | Cannot have 'dd' in account mask when checksum algorithm is mod10                                                            |
| Interest Calculation<br>Preferences | VAM-IC-001   | Valid record already exists. Can have only one record.                                                                       |
| Interest Calculation<br>Preferences | VAM-IC-002   | Action is not valid                                                                                                    |
| Interest Calculation<br>Preferences | VAM-IC-003   | Actions not maintained                                                                                                    |
| Interest Calculation<br>Preferences | VAM-IC-004   | Updated Event Master Successfully                                                                                            |
| Interest Calculation<br>Preferences | VAM-IC-005   | Added Event Master Successfully                                                                                              |
| Interest Calculation<br>Preferences | VAM-IC-006   | "Unknown Error, Failed to process authorize"                                                                                 |
| Interest Calculation<br>Preferences | VAM-ICG-010  | Mandatory inputs are missing in request                                                                                      |
| Liquidity Management<br>Preferences | VAM-LM-001   | Valid record already exists. Can have only one record.                                                                       |
| Liquidity Management<br>Preferences | VAM-LM-002   | Action is not valid                                                                                                    |
| Liquidity Management<br>Preferences | VAM-LM-003   | Actions not maintained                                                                                                    |
| Liquidity Management<br>Preferences | VAM-LM-004   | Updated Event Master Successfully                                                                                            |
| Liquidity Management<br>Preferences | VAM-LM-005   | Added Event Master Successfully                                                                                              |
| Liquidity Management<br>Preferences | VAM-LM-006   | "Unknown Error, Failed to process authorize"                                                                                 |
| Liquidity Management<br>Preferences | VAM-LMT-001  | Successfully merged revaluated limit utilization<br>amounts                                                                  |
| Transaction Code                    | VAM-TXN-01   | Number of Days is Required                                                                                                   |
| Transaction Code                    | VAM-TXN-02   | Auto Release is required                                                                                                    |
| Account Product Proposition         | VAC-PRDT-001 | Product template code size must be \$1                                                                                       |
| Account Product Proposition         | VAC-PRDT-002 | "If Interest Calculation is selected, then IC Group<br>Template should be present."                                          |
| Account Product Proposition         | VAC-PRDT-003 | Only Positive Non-decimal numbers greater than zero are allowed for Inactive days                                            |
| Account Product Proposition         | VAC-PRDT-004 | IC Group Template \$1 is invalid.                                                                                            |
| Account Product Proposition         | VAC-PRDT-005 | Cannot Map Identical Transaction Codes Twice                                                                                 |
| Account Product Proposition         | VAC-PRDT-006 | Transaction Code \$1 is invalid                                                                                              |
| Table A-1 ( | Cont.) | Error | Codes | and | Messages |
|-------------|--------|-------|-------|-----|----------|
|             |        |       |       |     |          |

| Screen Name                 | Error Code   | Message                                                                 |
|-----------------------------|--------------|-------------------------------------------------------------------------|
| Account Product Proposition | VAC-PRDT-007 | Cannot Map Identical Currency Codes Twice                               |
| Account Product Proposition | VAC-PRDT-008 | Currency Code \$1 is invalid                                            |
| Account Product Proposition | VAC-PRDT-009 | Cannot Map Identical Customer Category Codes<br>Twice                   |
| Account Product Proposition | VAC-PRDT-010 | Customer Category Code \$1 is invalid                                   |
| Account Product Proposition | VAC-FCLT-112 | Limit Code is invalid                                                   |
| Inter-DDA General Ledger    | EDA-CMC-001  | DDASystem1 \$1 is Invalid                                               |
| Inter-DDA General Ledger    | EDA-CMC-002  | DDASystem2 \$1 is Invalid                                               |
| Inter-DDA General Ledger    | EDA-CMC-003  | DuefromDDASystem1 \$1 is Invalid                                        |
| Inter-DDA General Ledger    | EDA-CMC-004  | DuefromDDASystem2 \$1 is Invalid                                        |
| Inter-DDA General Ledger    | EDA-CMC-005  | DuetoDDASystem1 \$1 is Invalid                                          |
| Inter-DDA General Ledger    | EDA-CMC-006  | DuetoDDASystem2 \$1 is Invalid                                          |
| External DDA System         | EDA-PREF-001 | Record Saved Successfully                                               |
| External DDA System         | EDA-PREF-002 | Record already exist                                                    |
| External DDA System         | EDA-PREF-003 | Cannot modify ECA system name                                           |
| External DDA System         | EDA-PREF-004 | Record Successfully modified                                            |
| External DDA System         | EDA-PREF-005 | Record does not exist                                                   |
| Transaction Limit Rule      | VAC-TLR-001  | Please provide a Limit Rule ID                                          |
| Transaction Limit Rule      | VAC-TLR-002  | At least one Restriction ID needs to be provided for the Limit Rule     |
| Transaction Limit Rule      | VAC-TLR-003  | At least one Transaction Code needs to be provided for the Restriction  |
| Transaction Limit Rule      | VAC-TLR-004  | Please provide a Restriction ID                                         |
| Transaction Limit Rule      | VAC-TLR-005  | Period provided for the Restriction is invalid                          |
| Transaction Limit Rule      | VAC-TLR-006  | Transaction Code cannot be repeated in a Limit Rule                     |
| Transaction Limit Rule      | VAC-TLR-007  | Transaction Code cannot be repeated in a Limit Rule                     |
| Transaction Limit           | VAC-LIM-001  | Limit Code cannot be closed as it is active in a<br>Product Proposition |
| Transaction Limit           | VAC-LIM-002  | Limit Code cannot be closed as it is active in an<br>Account Product    |
| Transaction Limit           | VAC-LIM-003  | Limit Rule ID cannot be modified                                        |
| Transaction Limit           | VAC-LIM-004  | Limit Rule ID cannot be null                                            |
| Transaction Limit           | VAC-LIM-005  | Invalid Limit Rule ID                                                   |
| Transaction Limit           | VAC-LIM-006  | Transaction Count must be greater than 0                                |
| Transaction Limit           | VAC-LIM-007  | Limit Code of master and detail do not match                            |
| Transaction Limit           | VAC-LIM-008  | Restriction ID sent are not same as that maintained at Limit Rule       |
| Transaction Limit           | VAC-LIM-009  | Empty restrictions not allowed                                          |
| Transaction Limit           | VAC-LIM-010  | Restrictions cannot be Empty                                            |

# B Functional Activity Codes

| Screen Name/API Name        | Functional Activity Code                 | Action        | Description                              |
|-----------------------------|------------------------------------------|---------------|------------------------------------------|
| Account Bank Parameters     | VAM_FA_ACC_BANK_PARA<br>METERS_CREATE    | NEW           | Create Account Bank<br>Parameters        |
| Account Bank Parameters     | VAM_FA_ACC_BANK_PARA<br>METERS_VIEW      | VIEW          | View Account Bank<br>Parameters          |
| Account Bank Parameters     | VAM_FA_ACC_BANK_PARA<br>METERS_MODIFY    | UNLOC<br>K    | Modify Account Bank<br>Parameters        |
| Account Bank Parameters     | VAM_SA_ACC_BANK_PARA<br>METERS_AUTHORIZE | AUTHO<br>RIZE | Authorize Account Bank<br>Parameters     |
| Account Bank Parameters     | VAM_SA_ACC_BANK_PARA<br>METERS_CLOSE     | CLOSE         | Close Account Bank<br>Parameters         |
| Account Bank Parameters     | VAM_FA_ACC_BANK_PARA<br>METERS_REOPEN    | REOPE<br>N    | Reopen Account Bank<br>Parameters        |
| Account Bank Parameters     | VAM_SA_ACC_BANK_PARA<br>METERS_DELETE    | DELETE        | Delete Account Bank<br>Parameters        |
| Account Product Proposition | VAC_FA_PROD_TEMPL_CR<br>EATE             | NEW           | Create Account Product<br>Proposition    |
| Account Product Proposition | VAC_FA_PROD_TEMPL_VIE<br>W               | VIEW          | View Account Product<br>Proposition      |
| Account Product Proposition | VAC_FA_PROD_TEMPL_MO<br>DIFY             | UNLOC<br>K    | Modify Account Product<br>Proposition    |
| Account Product Proposition | VAC_FA_PROD_TEMPL_AU<br>THORIZE          | AUTHO<br>RIZE | Authorize Account Product<br>Proposition |
| Account Product Proposition | VAC_FA_PROD_TEMPL_CL<br>OSE              | CLOSE         | Close Account Product<br>Proposition     |
| Account Product Proposition | VAC_FA_PROD_TEMPL_RE<br>OPEN             | REOPE<br>N    | Reopen Account Product<br>Proposition    |
| Account Product Proposition | VAC_FA_PROD_TEMPL_DE<br>LETE             | DELETE        | Delete Account Product<br>Proposition    |
| Bank Parameters             | VAC_FA_GEN_BANK_PARA<br>M_NEW            | NEW           | Create Bank Parameters                   |
| Bank Parameters             | VAC_FA_GEN_BANK_PARA<br>M_VIEW           | VIEW          | View Bank Parameters                     |
| Bank Parameters             | VAC_FA_GEN_BANK_PARA<br>M_AMEND          | UNLOC<br>K    | Modify Bank Parameters                   |
| Bank Parameters             | VAC_FA_GEN_BANK_PARA<br>M_AUTHORIZE      | AUTHO<br>RIZE | Authorize Bank Parameters                |
| Bank Parameters             | VAC_FA_GEN_BANK_PARA<br>M_CLOSE          | CLOSE         | Close Bank Parameters                    |
| Bank Parameters             | VAC_FA_GEN_BANK_PARA<br>M_REOPEN         | REOPE<br>N    | Reopen Bank Parameters                   |
| Bank Parameters             | VAC_FA_GEN_BANK_PARA<br>M_DELETE         | DELETE        | Delete Bank Parameters                   |

#### Table B-1 List of Functional Activity Codes

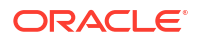

| Screen Name/API Name      | Functional Activity Code                    | Action        | Description                            |
|---------------------------|---------------------------------------------|---------------|----------------------------------------|
| Branch Groups             | VAC_FA_BRANCHGRP_NE<br>W                    | NEW           | Create Branch Groups                   |
| Branch Groups             | VAC_FA_BRANCHGRP_VIE<br>W                   | VIEW          | View Branch Groups                     |
| Branch Groups             | VAC_FA_BRANCHGRP_MO<br>DIFY                 | UNLOC<br>K    | Modify Branch Groups                   |
| Branch Groups             | VAC_FA_BRANCHGRP_AUT<br>H                   | AUTHO<br>RIZE | Authorize Branch Groups                |
| Branch Groups             | VAC_FA_BRANCHGRP_CLO<br>SE                  | CLOSE         | Close Branch Groups                    |
| Branch Groups             | VAC_FA_BRANCHGRP_DEL<br>ETE                 | DELETE        | Delete Branch Groups                   |
| Branch Parameters         | VAM_FA_ACC_BRANCH_PA<br>RAMETERS_CREATE     | NEW           | Create Branch Parameters               |
| Branch Parameters         | VAM_FA_ACC_BRANCH_PA<br>RAMETERS_VIEW       | VIEW          | View Branch Parameters                 |
| Branch Parameters         | VAM_FA_ACC_BRANCH_PA<br>RAMETERS_MODIFY     | UNLOC<br>K    | Modify Branch Parameters               |
| Branch Parameters         | VAM_FA_ACC_BRANCH_PA<br>RAMETERS_AUTHORIZE  | AUTHO<br>RIZE | Authorize Branch Parameters            |
| Branch Parameters         | VAM_FA_ACC_BRANCH_PA<br>RAMETERS_CLOSE      | CLOSE         | Close Branch Parameters                |
| Branch Parameters         | VAM_FA_ACC_BRANCH_PA<br>RAMETERS_REOPEN     | REOPE<br>N    | Reopen Branch Parameters               |
| Branch Parameters         | VAM_FA_ACC_BRANCH_PA<br>RAMETERS_DELETE     | DELETE        | Delete Branch Parameters               |
| ECA System Preferences    | EDA_FA_GETALLPREF_SER<br>VICE               | VIEW          | View ECA System<br>Preferences         |
| Entity Mask Configuration | VAE_FA_ENTITY_BANK_PA<br>RAMETERS_CREATE    | NEW           | Create Entity Mask<br>Configuration    |
| Entity Mask Configuration | VAE_FA_ENTITY_BANK_PA<br>RAMETERS_VIEW      | VIEW          | View Entity Mask<br>Configuration      |
| Entity Mask Configuration | VAE_FA_ENTITY_BANK_PA<br>RAMETERS_MODIFY    | UNLOC<br>K    | Modify Entity Mask<br>Configuration    |
| Entity Mask Configuration | VAE_FA_ENTITY_BANK_PA<br>RAMETERS_AUTHORIZE | AUTHO<br>RIZE | Authorize Entity Mask<br>Configuration |
| Entity Mask Configuration | VAE_FA_ENTITY_BANK_PA<br>RAMETERS_CLOSE     | CLOSE         | Close Entity Mask<br>Configuration     |
| Entity Mask Configuration | VAE_FA_ENTITY_BANK_PA<br>RAMETERS_REOPEN    | REOPE<br>N    | Reopen Entity Mask<br>Configuration    |
| Entity Mask Configuration | VAE_FA_ENTITY_BANK_PA<br>RAMETERS_DELETE    | DELETE        | Delete Entity Mask<br>Configuration    |
| External DDA System       | EDA_FA_EDA_SYSTEM_NE<br>W                   | NEW           | Create External DDA System             |
| External DDA System       | EDA_FA_EDA_SYSTEM_VIE<br>WALL               | VIEW          | View External DDA System               |
| External DDA System       | EDA_FA_EDA_SYSTEM_AM<br>END                 | UNLOC<br>K    | Modify External DDA System             |

|  | Table B-1 ( | Cont.) | ) List of | Functional | Activity | Codes |
|--|-------------|--------|-----------|------------|----------|-------|
|--|-------------|--------|-----------|------------|----------|-------|

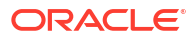

| Screen Name/API Name          | Functional Activity Code                              | Action        | Description                                                          |
|-------------------------------|-------------------------------------------------------|---------------|----------------------------------------------------------------------|
| External DDA System           | EDA_FA_EDA_SYSTEM_AU<br>THORIZE                       | AUTHO<br>RIZE | Authorize External DDA<br>System                                     |
| External DDA System           | EDA_FA_EDA_SYSTEM_CL<br>OSE                           | CLOSE         | Close External DDA System                                            |
| External DDA System           | EDA_FA_EDA_SYSTEM_RE<br>OPEN                          | REOPE<br>N    | Reopen External DDA<br>System                                        |
| External DDA System           | EDA_FA_EDA_SYSTEM_DE<br>LETE                          | DELETE        | Delete External DDA System                                           |
| Identifier Branch Parameters  | VAI_FA_VIRTUAL_IDENTIFI<br>ER_BRN_PARAM_CREATE        | NEW           | Create Identifier Branch<br>Parameters                               |
| Identifier Branch Parameters  | VAI_FA_VIRTUAL_IDENTIFI<br>ER_BRN_PARAM_VIEWALL       | VIEW          | View Identifier Branch<br>Parameters                                 |
| Identifier Branch Parameters  | VAI_FA_VIRTUAL_IDENTIFI<br>ER_BRN_PARAM_MODIFY        | UNLOC<br>K    | Modify Identifier Branch<br>Parameters                               |
| Identifier Branch Parameters  | VAI_FA_VIRTUAL_IDENTIFI<br>ER_BRN_PARAM_AUTHORI<br>ZE | AUTHO<br>RIZE | Authorize Identifier Branch<br>Parameters                            |
| Identifier Branch Parameters  | VAI_FA_VIRTUAL_IDENTIFI<br>ER_BRN_PARAM_CLOSE         | CLOSE         | Close Identifier Branch<br>Parameters                                |
| Identifier Branch Parameters  | VAI_FA_VIRTUAL_IDENTIFI<br>ER_BRN_PARAM_REOPEN        | REOPE<br>N    | Reopen Identifier Branch<br>Parameters                               |
| Identifier Branch Parameters  | VAI_FA_VIRTUAL_IDENTIFI<br>ER_BRN_PARAM_DELETE        | DELETE        | Delete Identifier Branch<br>Parameters                               |
| Identifier Mask Configuration | VAI_FA_IDENTIFIERMASKC<br>ONFIG_NEW                   | NEW           | Create Virtual Identifier Host<br>Mask Configuration                 |
| Identifier Mask Configuration | VAI_FA_IDENTIFIERMASKC<br>ONFIG_VIEWALL               | VIEW          | View Virtual Identifier Host<br>Mask Configuration                   |
| Identifier Mask Configuration | VAI_FA_IDENTIFIERMASKC<br>ONFIG_AMEND                 | UNLOC<br>K    | Modify Virtual Identifier Host<br>Mask Configuration                 |
| Identifier Mask Configuration | VAI_FA_IDENTIFIERMASKC<br>ONFIG_AUTHORIZE             | AUTHO<br>RIZE | Authorize Virtual Identifier<br>Host Mask Configuration              |
| Identifier Mask Configuration | VAI_FA_IDENTIFIERMASKC<br>ONFIG_AUTHQUERY             | AUTHQ<br>UERY | Virtual Identifier Host Mask<br>Configuration Authorization<br>query |
| Identifier Mask Configuration | VAI_FA_IDENTIFIERMASKC<br>ONFIG_CLOSE                 | CLOSE         | Close Virtual Identifier Host<br>Mask Configuration                  |
| Identifier Mask Configuration | VAI_FA_IDENTIFIERMASKC<br>ONFIG_REOPEN                | REOPE<br>N    | Reopen Virtual Identifier Host<br>Mask Configuration                 |
| Identifier Mask Configuration | VAI_FA_IDENTIFIERMASKC<br>ONFIG_DELETE                | DELETE        | Delete Virtual Identifier Host<br>Mask Configuration                 |
| Inter-DDA General Ledger      | EDA_FA_INTER_DDA_GL_N<br>EW                           | NEW           | Create Inter-DDA General<br>Ledger                                   |
| Inter-DDA General Ledger      | EDA_FA_INTER_DDA_GL_VI<br>EWALL                       | VIEW          | View Inter-DDA General<br>Ledger                                     |
| Inter-DDA General Ledger      | EDA_FA_INTER_DDA_GL_A<br>MEND                         | UNLOC<br>K    | Amend Inter-DDA General<br>Ledger                                    |
| Inter-DDA General Ledger      | EDA_FA_INTER_DDA_GL_A<br>UTHORIZE                     | AUTHO<br>RIZE | Authorize Inter-DDA General Ledger                                   |

| Table B-1 | (Cont. | ) List of | Functional | Activity | Codes |
|-----------|--------|-----------|------------|----------|-------|
|-----------|--------|-----------|------------|----------|-------|

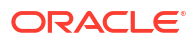

| Screen Name/API Name                      | Functional Activity Code              | Action        | Description                                        |
|-------------------------------------------|---------------------------------------|---------------|----------------------------------------------------|
| Inter-DDA General Ledger                  | EDA_FA_INTER_DDA_GL_C<br>LOSE         | CLOSE         | Close Inter-DDA General<br>Ledger                  |
| Inter-DDA General Ledger                  | EDA_FA_INTER_DDA_GL_R<br>EOPEN        | REOPE<br>N    | Reopen Inter-DDA General<br>Ledger                 |
| Inter-DDA General Ledger                  | EDA_FA_INTER_DDA_GL_D<br>ELETE        | DELETE        | Delete Inter-DDA General<br>Ledger                 |
| Transaction Limit Rule                    | VAC_FA_LIMIT_RULE_CREA                | NEW           | Create Transaction Limit Rule                      |
| Transaction Limit Rule                    | VAC_FA_LIMIT_RULE_VIEW                | VIEW          | View Transaction Limit Rule                        |
| Transaction Limit Rule                    | VAC_FA_LIMIT_RULE_MODI<br>FY          | UNLOC<br>K    | Modify Transaction Limit Rule                      |
| Transaction Limit Rule                    | VAC_FA_LIMIT_RULE_AUTH<br>ORIZE       | AUTHO<br>RIZE | Authorize Transaction Limit<br>Rule                |
| Transaction Limit Rule                    | VAC_FA_LIMIT_RULE_CLOS<br>E           | CLOSE         | Close Transaction Limit Rule                       |
| Transaction Limit Rule                    | VAC_FA_LIMIT_RULE_REO<br>PEN          | REOPE<br>N    | Reopen Transaction Limit<br>Rule                   |
| Transaction Limit Rule                    | VAC_FA_LIMIT_RULE_DELE<br>TE          | DELETE        | Delete Transaction Limit Rule                      |
| Transaction Limit                         | VAC_FA_LIMIT_CODE_NEW                 | NEW           | Create Transaction Limit                           |
| Transaction Limit                         | VAC_FA_LIMIT_CODE_VIE<br>W            | VIEW          | View Transaction Limit                             |
| Transaction Limit                         | VAC_FA_LIMIT_CODE_MOD<br>IFY          | UNLOC<br>K    | Modify Transaction Limit                           |
| Transaction Limit                         | VAC_FA_LIMIT_CODE_AUT<br>HORIZE       | AUTHO<br>RIZE | Authorize Transaction Limit                        |
| Transaction Limit                         | VAC_FA_LIMIT_CODE_CLO<br>SE           | CLOSE         | Close Transaction Limit                            |
| Transaction Limit                         | VAC_FA_LIMIT_CODE_REO<br>PEN          | REOPE<br>N    | Reopen Transaction Limit                           |
| Transaction Limit                         | VAC_FA_LIMIT_CODE_DEL<br>ETE          | DELETE        | Delete Transaction Limit                           |
| Transaction Code<br>Preferences           | VAM_FA_TXNCODE_NEW                    | NEW           | Create Transaction Code<br>Preferences             |
| Transaction Code<br>Preferences           | VAM_FA_TXNCODE_VIEW                   | VIEW          | View Transaction Code<br>Preferences               |
| Transaction Code<br>Preferences           | VAM_FA_TXNCODE_AMEN<br>D              | UNLOC<br>K    | Modify Transaction Code<br>Preferences             |
| Transaction Code<br>Preferences           | VAM_FA_TXNCODE_AUTHO<br>RIZE          | AUTHO<br>RIZE | Authorize Transaction Code<br>Preferences          |
| Real Account to Virtual Entity<br>Mapping | VIL_FA_REALACC_ENTITY_<br>MAP_CREATE  | NEW           | Create Real Account to<br>Virtual Entity Mapping   |
| Real Account to Virtual Entity<br>Mapping | VIL_FA_REALACC_ENTITY_<br>MAP_VIEW    | VIEW          | View Real Account to Virtual<br>Entity Mapping     |
| Real Account to Virtual Entity<br>Mapping | VIL_FA_REALACC_ENTITY_<br>MAP_VIEWALL | VIEW          | View all Real Account to<br>Virtual Entity Mapping |
| Real Account to Virtual Entity<br>Mapping | VIL_FA_REALACC_ENTITY_<br>MAP_CLOSE   | CLOSE         | Close Real Account to Virtual<br>Entity Mapping    |

| TADIE B-1 (CONL) LIST OF FUNCTIONAL ACTIVITY CODE | Гable B-1 | List of Functional Activity | Codes |
|---------------------------------------------------|-----------|-----------------------------|-------|
|---------------------------------------------------|-----------|-----------------------------|-------|

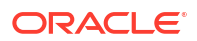

| Screen Name/API Name                      | Functional Activity Code                     | Action        | Description                                                      |
|-------------------------------------------|----------------------------------------------|---------------|------------------------------------------------------------------|
| Real Account to Virtual Entity<br>Mapping | VIL_FA_REALACC_ENTITY_<br>MAP_AUTHORIZE      | AUTHO<br>RIZE | Authorize Real Account to<br>Virtual Entity Mapping              |
| Real Account to Virtual Entity<br>Mapping | VIL_FA_REALACC_ENTITY_<br>MAP_AUTHQUERY      | VIEW          | Real Account to Virtual Entity<br>Mapping Auth Query             |
| Real Account to Virtual Entity<br>Mapping | VIL_FA_REALACC_ENTITY_<br>MAP_HISTORY        | VIEW          | Real Account to Virtual Entity<br>Mapping History                |
| Real Account to Virtual Entity Mapping    | VIL_FA_REALACC_ENTITY_<br>MAP_LOV            | VIEW          | Validate LOV of Real Account to Virtual Entity Mapping           |
| Real Account to Virtual Entity<br>Mapping | VIL_FA_REALACC_ENTITY_<br>MAP_VIEWALLDETAILS | VIEW          | View all details of Real<br>Account to Virtual Entity<br>Mapping |
| Real Account to Virtual Entity Mapping    | VIL_FA_REALACC_ENTITY_<br>MAP_DELETE         | DELETE        | View all Real Account to<br>Virtual Entity Mapping               |

| Table B-1 | (Cont. | ) List of | Functional | Activity | Codes |
|-----------|--------|-----------|------------|----------|-------|
|-----------|--------|-----------|------------|----------|-------|

This topic contains the events and its purpose.

| Table C-1 | List of Events |
|-----------|----------------|
|-----------|----------------|

| Events                                       | Purpose                                                                                                    |
|----------------------------------------------|----------------------------------------------------------------------------------------------------|
| eca.amountblockauthor izenotification        | Event is generated when ECA amount block is authorized.                                                                               |
| eca.amountblockcreate<br>notification        | Event is generated when ECA amount block is created.                                                                                  |
| eca.amountblockdelete<br>notification        | Event is generated when ECA amount block is deleted.                                                                                  |
| eca.amountblockexchr<br>atequeuenotification | Event is generated when an Amount Block is placed into exchange rate queue.                                                           |
| eca.amountblockreleas<br>enotification       | Event is generated when ECA amount block is released.                                                                                 |
| txnExternalAccountEntr iesnotification       | Event is generated when async mode is Y for transactions, publish transactions to external-DDA so that batch can process the records. |
| vas.genericdashboarde<br>ventrequest         | Event is generated for unauthorised transaction count.                                                                                |

# Index

#### А

Account Bank Parameters, 1-1 Account Product Proposition, 2-1 Annexure - Events, C-1

#### В

Bank Parameters, 3-1 Branch Groups, 4-1 Branch Parameters, 5-1

# С

Create Account Bank Parameters, 1-1 Create Account Product Proposition, 2-1 Create Bank Parameters, 3-1 Create Branch Groups, 4-1 Create Branch Parameters, 5-1 Create Entity Mask Configuration, 7-1 Create External DDA System, 8-1 Create Identifier Branch Parameters, 9-1 Create Identifier Mask Configuration, 10-1 Create Inter-DDA General Ledger, 11-1 Create Real Account To Virtual Entity Mapping, 12-1 Create Transaction Code Preferences, 13-1 Create Transaction Limit Rule, 14-1 Create Transaction Limits, 15-1

### Е

ECA System Preferences, 6-1 Entity Mask Configuration, 7-1 Error Codes and Messages, A-1 External DDA System, 8-1

#### F

Functional Activity Codes, **B-1** 

#### I

Identifier Branch Parameters, 9-1 Identifier Mask Configuration, 10-1 Inter-DDA General Ledger, 11-1

# R

Real Account To Virtual Entity Mapping, 12-1

### Т

Transaction Code Preferences, 13-1 Transaction Limit Rule, 14-1 Transaction Limits, 15-1

# V

View Account Bank Parameters, 1-3 View Account Product Proposition, 2-5 View Bank Parameters, 3-3 View Branch Groups, 4-2 View Branch Parameters, 5-6 View ECA System Preferences, 6-1 View Entity Mask Configuration, 7-2 View External DDA System, 8-2 View Identifier Branch Parameters, 9-3 View Identifier Mask Configuration, 10-3 View Inter-DDA General Ledger, 11-2 View Real Account To Virtual Entity Mapping, 12-2 View Transaction Code Preferences, 13-3, 14-3 View Transaction Limits, 15-2

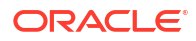